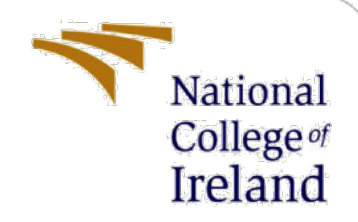

# **Configuration Manual**

MSc Research Project MSc in Cybersecurity

Abhinav Wakhloo Student ID: x21156956

School of Computing National College of Ireland

Supervisor: Arghir Nicolae Moldovan

#### National College of Ireland

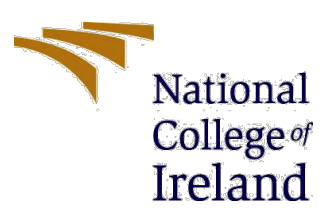

#### **MSc Project Submission Sheet**

#### School of Computing

| Student<br>Name: | Abhinav Wakhloo                                                                                                |
|------------------|----------------------------------------------------------------------------------------------------|
| Student ID:      | x21156956                                                                                                    |
| Programme:       | MSc in Cybersecurity Year:2022-2023                                                                            |
| Module:          | MSc Research Project                                                                                           |
| Lecturer:        | Arghir Nicolae Moldova                                                                                         |
| Due Date:        |                                                                                                    |
| Project Title:   | Client-side Evil-Twin access point detection using beacon-frame delay and wireless network parameter deviation |
|                  |                                                                                                    |

I hereby certify that the information contained in this (my submission) is information pertaining to research I conducted for this project. All information other than my own contribution will be fully referenced and listed in the relevant bibliography section at the rear of the project.

<u>ALL</u> internet material must be referenced in the bibliography section. Students are required to use the Referencing Standard specified in the report template. To use other author's written or electronic work is illegal (plagiarism) and may result in disciplinary action.

Signature: ...Abhinav Wakhloo.....

**Date:** ...1/2/2023.....

#### PLEASE READ THE FOLLOWING INSTRUCTIONS AND CHECKLIST

| Attach a completed copy of this sheet to each project (including multiple copies)                                                                                                    |  |
|----------------------------------------------------------------------------------------------------|--|
| Attach a Moodle submission receipt of the online project submission, to each project (including multiple copies).                                                                        |  |
| You must ensure that you retain a HARD COPY of the project,<br>both for your own reference and in case a project is lost or mislaid. It is<br>not sufficient to keep a copy on computer. |  |

Assignments that are submitted to the Programme Coordinator Office must be placed into the assignment box located outside the office.

| Office Use Only                  |  |
|----------------------------------|--|
| Signature:                       |  |
| Date:                            |  |
| Penalty Applied (if applicable): |  |

# **Configuration Manual**

Abhinav Wakhloo Student ID: x21156956

## **1** Introduction

This configuration manual articulates the methodology and the implementation of the proposed setup illustrated in the thesis by providing comprehensive information on installing the required software tools and dependencies and configuring the dependent hardware. The proposed model includes various wireless adapters and security and social engineering tools. This manual serves as a guide to help prepare the various adapters and provides the required commands and steps to initialize, install, and use the various tools.

## 2 System Configuration

The setup requires a Debian-based Linux distribution running as a virtual machine on top of the base host machine. The virtualization software used is Parallels Desktop 17.

| MI MacBook Pro                                             |
|------------------------------------------------------------|
| 8-core CPU with 4 performance cores and 4 efficiency cores |
| ARM-64                                                     |
| Ventura 13.0.1                                             |
| 8 GB                                                       |
|                                                            |

| Virtual Machine     | Kali Linux  |
|---------------------|-------------|
| Processor           | 2-core CPU  |
| System Architecture | ARM-64      |
| Operating System    | Kali 2022.4 |
| RAM                 | 2 GB        |

# 3 Installation and Setup

#### **3.1** Checking the Adapter compatibility:

• First, issue the command sudo su to get root privileges.

sudo su

```
(parallels@kali-linux-2021-3)-[~]
$ sudo su
[sudo] password for parallels:
   (root@kali-linux-2021-3)-[/home/parallels]
```

• To check the compatibility of the wireless adapters, we must first check whether they are detected in Kali Linux. To check the same, we must first issue the command.

iwconfig

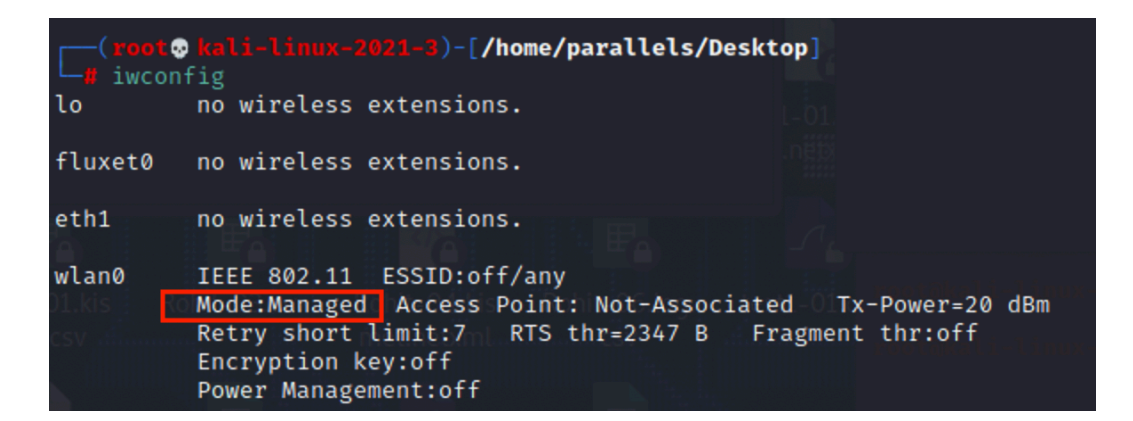

• If the adapter is not detected in iwconfig, we can check whether it is connected and detected by Kali Linux by issuing the command.

lsusb

| r+   | (para | allels® | kali- | -li | nux-2021-3 | D-[~] / SSID='VODAFONE-9570' / Dot11EltRates / Dot11EltDSSSet / Dot11Elt / D                                     |
|------|-------|---------|-------|-----|------------|----------------------------------------------------------------------------------------------------|
| L-\$ | lsus  |         |       |     |            |                                                                                                    |
| Bus  | 003   | Device  | 015:  | ID  | 203a:fff9  | PARALLELS Stormtrooper Camera                                                                                    |
| Bus  | 003   | Device  | 005:  | ID  | 203a:fff9  | PARALLELS FaceTime HD Camera                                                                                     |
| Bus  | 003   | Device  | 004:  | ID  | 0bda:8153  | Realtek Semiconductor Corp. RTL8153 Gigabit Ethernet Adapter                                                     |
| Bus  | 003   | Device  | 003:  | ID  | 203a:fffb  | PARALLELS Virtual Keyboard Data discussion of the CRA-DATA Doct 1000                                             |
| Bus  | 003   | Device  | 002:  | ID  | 203a:fffc  | PARALLELS Virtual Mouse and a second decide decide decide de la decide de la decide de la decide de la decide de |
| Bus  | 003   | Device  | 001:  | ID  | 1d6b:0003  | Linux Foundation 3.0 root hub / Doch EltRates / Doth EltRates / Doth EltRates                                    |
| Büs  | 002   | Device  | 001:  | ID  | 1d6b:0002  | Linux Foundation 2.0 root hub to specific                                                                        |
| Bus  | 001   | Device  | 003:  | ID  | 291a:8338  | Anker / SSID= VODAFONE Anker USB-C Hub Device DottlebtDSSSEC DottlebtDS                                          |
| Bus  | 001   | Device  | 004:  | ID  | 0bda:8812  | Realtek Semiconductor Corp. RTL8812AU 802.11a/b/g/n/ac 2T2R DB WLAN Adapter                                      |
| Bus  | 001   | Device  | 002:  | ID  | 2357:0109  | TP-Link TL-WN823N v2/v3 [Realtek RTL8192EU]                                                                      |
| Bus  | 001   | Device  | 001:  | ID  | 1d6b:0002  | Linux Foundation 2.0 root hub a Docubele Rates / Docubele Docubele                                               |
|      |       |         |       |     |            |                                                                                                    |

• We can then check the various modes supported by the adapter by running the following command,

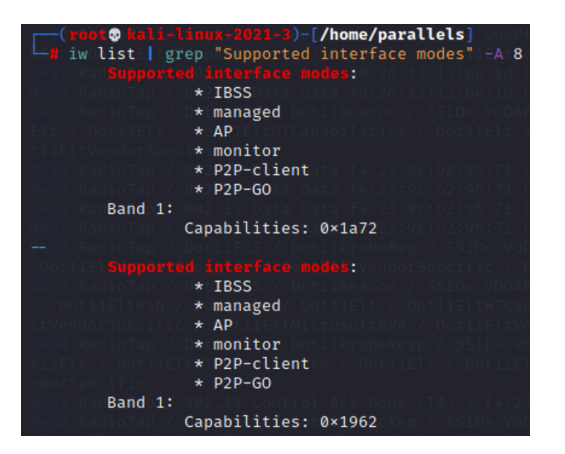

iw list | grep "Supported interface modes" -A 8

• To create an Evil-Twin access point, the Monitor and AP mode must be supported by the adapters.

• If all modes are not supported, or the adapter is not detected, then the adapter is either incompatible or is not running the appropriate driver.

#### **3.2 Preparing the Adapters:**

#### TP-Link TL-WN8223N:

- The adapter is detected by default in Kali Linux, and the default driver supports Monitor and Managed modes.
- With the default driver, the adapter cannot create an Access Point. To fix this, the driver must be updated to rtl8192eu-linux-driver.
- To update the adapter's driver, issue the following commands,
  - 1. Install the required tools.

sudo apt-get install git linux-headers-generic build-essential
dkms

2. Clone the repository rtl8192eu-linux-driver from Github.

git clone <a href="https://github.com/Mange/rtl8192eu-linux-driver">https://github.com/Mange/rtl8192eu-linux-driver</a>

3. Change the current directory to the cloned directory

cd rtl8192eu-linux-driver

- 4. Update the Makefile by changing the following values (Note: the system used is an M1 MacBook Pro which is ARM-based).
- •••

 $CONFIG_PLATFORM_I386_PC = n$ 

```
CONFIG_PLATFORM_ARM_AARCH64 = y
```

5. To add the cloned driver to DKMS, issue the following command.

sudo dkms add .

6. The next step is to build and install the driver with the following command.

sudo dkms install rtl8192eu/1.0

7. We must blacklist the default driver to run the new one.

echo "blacklist rtl8xxxu" | sudo tee
/etc/modprobe.d/rtl8xxxu.conf

8. We also must force the adapter to boot with the new driver.

echo -e "8192eu\n\nloop" | sudo tee /etc/modules

9. To avoid any plugin issues with any of the distributions, run the following command

echo "options 8192eu rtw\_power\_mgnt=0 rtw\_enusbss=0" | sudo tee
/etc/modprobe.d/8192eu.conf

10. Update the changes implemented

sudo update-grub; sudo update-initramfs -u

11. Reboot to load the implemented changes.

systemctl reboot -i

12. To check whether the kernel has loaded the correct module.

sudo lshw -c network

13. To revert and uninstall the new driver, use the following command.

sudo dkms uninstall rtl8192eu/1.0

• After the driver is installed, the device will also be able to create an AP, whereas, with the default driver, the adapter can only retrieve the WPA handshake.

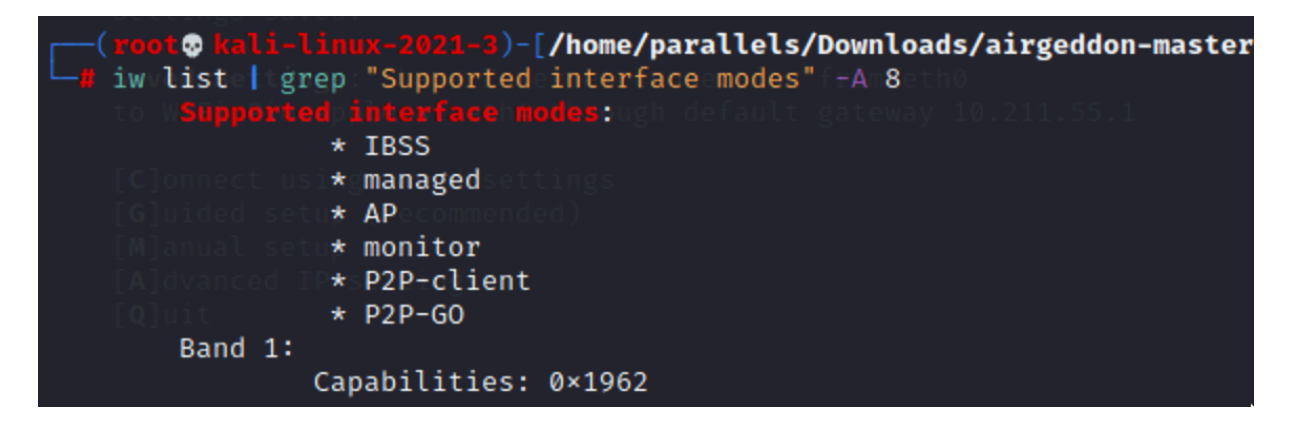

#### Alfa -AWUS036ACH adapter:

• The Alfa adapter does not get detected by Kali Linux by default. (Note: this is the case if the adapter is a dual band).

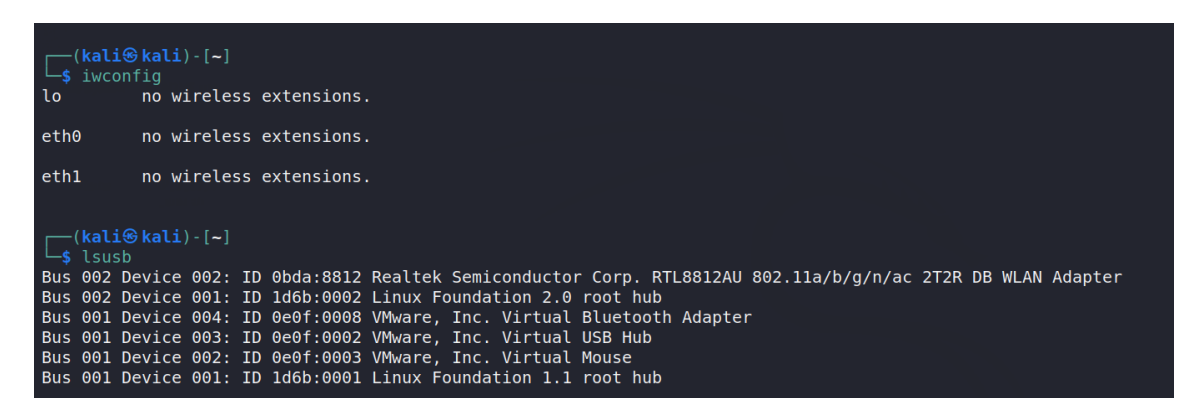

- However, it is being detected by Kali Linux under the lsusb command.
- To fix this, the adapter's driver must be updated to rtl8812au.
- Follow the following commands to update the driver.

```
sudo apt update
sudo apt upgrade -y
sudo apt dist-upgrade -y
sudo reboot now
sudo apt update
sudo apt install realtek-rtl88xxau-dkms
sudo apt install dkms
git clone <u>https://github.com/aircrack-ng/rtl8812au</u>
cd rtl8812au/
make
sudo make install
lsusb
iwconfig
```

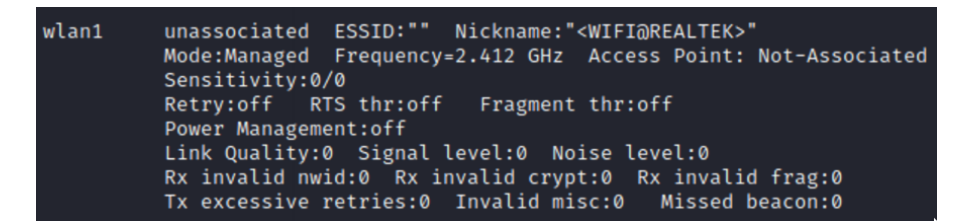

• After Flashing the adapter, all modes are available and can be used with tools.

Supported interface modes: \* IBSS \* managed \* AP \* monitor \* P2P-client \* P2P-G0 Note: If it does not show in iwconfig, disconnect the adapter, reconnect it, and then it will show.

#### Hak5 Pineapple Tetra:

Steps for initial setup of Wi-Fi Pineapple Tetra:

- Connect the Y-USB cable from the laptop to the ETH port of the Pineapple Tetra.
- At the initial boot of the adapter, the orange status led can be seen, followed by the blue led. The blue led will remain constantly on, indicating the device is booted.
- From the terminal issue, the following command is to see the adapter's status.

\$ifconfig

```
eth4: flags=4163<UP,BROADCAST,RUNNING,MULTICAST> mtu 1500
inet6 fe80::49f8:a1b7:41ce:b633 prefixlen 64 scopeid 0×20<link>
ether 00:13:37:a6:c0:0a txqueuelen 1000 (Ethernet)
RX packets 0 bytes 0 (0.0 B)
RX errors 0 dropped 0 overruns 0 frame 0
TX packets 33 bytes 4579 (4.4 KiB)
TX errors 0 dropped 0 overruns 0 carrier 0 collisions 0
```

• If the adapter does not show an IP address, manually add the ethernet adapter from the Kali Advance Network Setting option. Click on the '+' button from the bottom left corner, select ethernet, and then click on create.

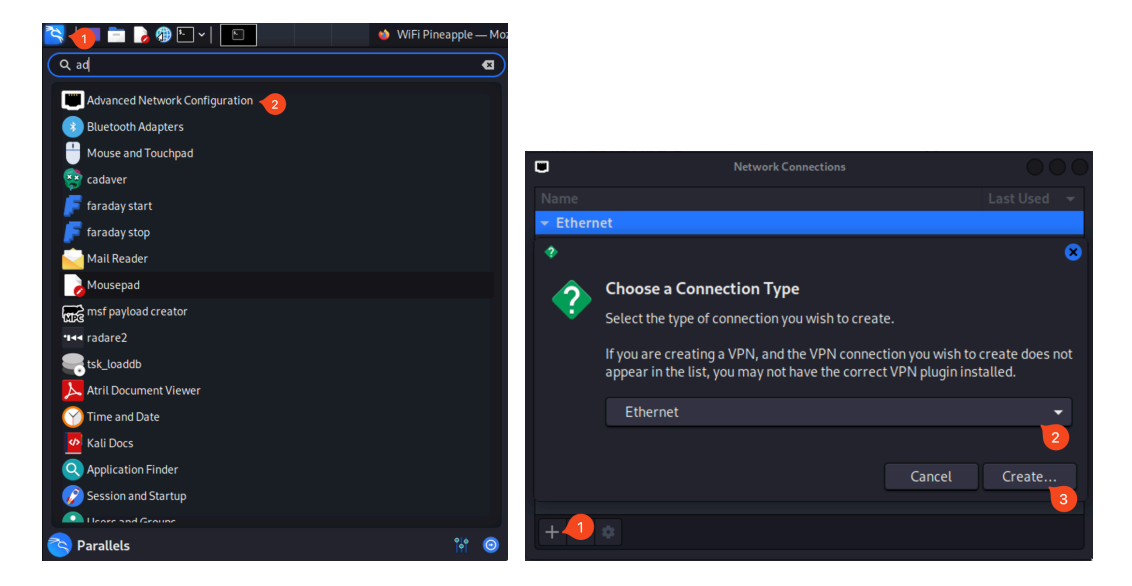

• Test again with the ifconfig command to see the IP address. The default IP address range of the Pineapple Tetra is 172.16.42.x/24.

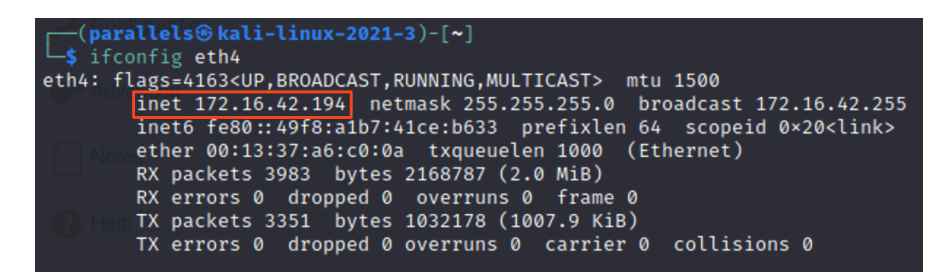

- Once the IP address is seen for the ethernet adapter, open the web browser.
- In the URL section, open http://172.16.42.1:1471 to access the GUI of the adapter. The default username is root, and the password is change\_on\_install for the initial setup.
   Hak5 WiFI Pineapple

| Username: | root              |  |  |
|-----------|-------------------|--|--|
| Password: | change_on_install |  |  |
|           | Login             |  |  |

• If you cannot log in, you can reset the adapter to its default settings by pressing the reset button and holding it for about 10 seconds.

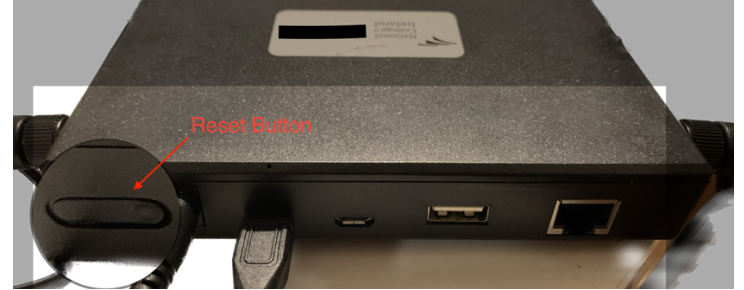

- After the device reboots, wait until the status led shows a constant blue light.
- Try logging into the GUI of the Pineapple Tetra, and you will be prompted to complete the initial setup.
- Set a new device password and other fields.

| $\leftarrow$ $\rightarrow$ C $\textcircled{a}$ | ○ 👌 172.16.42.1:1471/#i/modules/Setup                                                                                                | ☆ | ⊠ ≡ |
|------------------------------------------------|----------------------------------------------------------------------------------------------------|---|-----|
| 🔭 Kali Linux  🔒 Kali Tools 🛛 💆 Kali            | Docs 🕱 Kali Forums  Kali NetHunter 🔌 Exploit-DB 🔌 Google Hacking DB 🗍 OffSec                                                         |   |     |
| WiFi Pineapple                                 |                                                                                                    |   |     |
|                                                | Device Configuration                                                                                                    |   |     |
|                                                | Set Root Password         The root account is used for SSH and Web Interface access. Please set a strong password.         Password: |   |     |

#### **3.3** Preparing the wireless interfaces:

- Open terminal and run the command, sudo su (to get into root environment)
- Then run the following command, iwconfig(to check the mode of wireless interface)

• The wireless interface is initially in managed mode, as seen in the below screenshot.

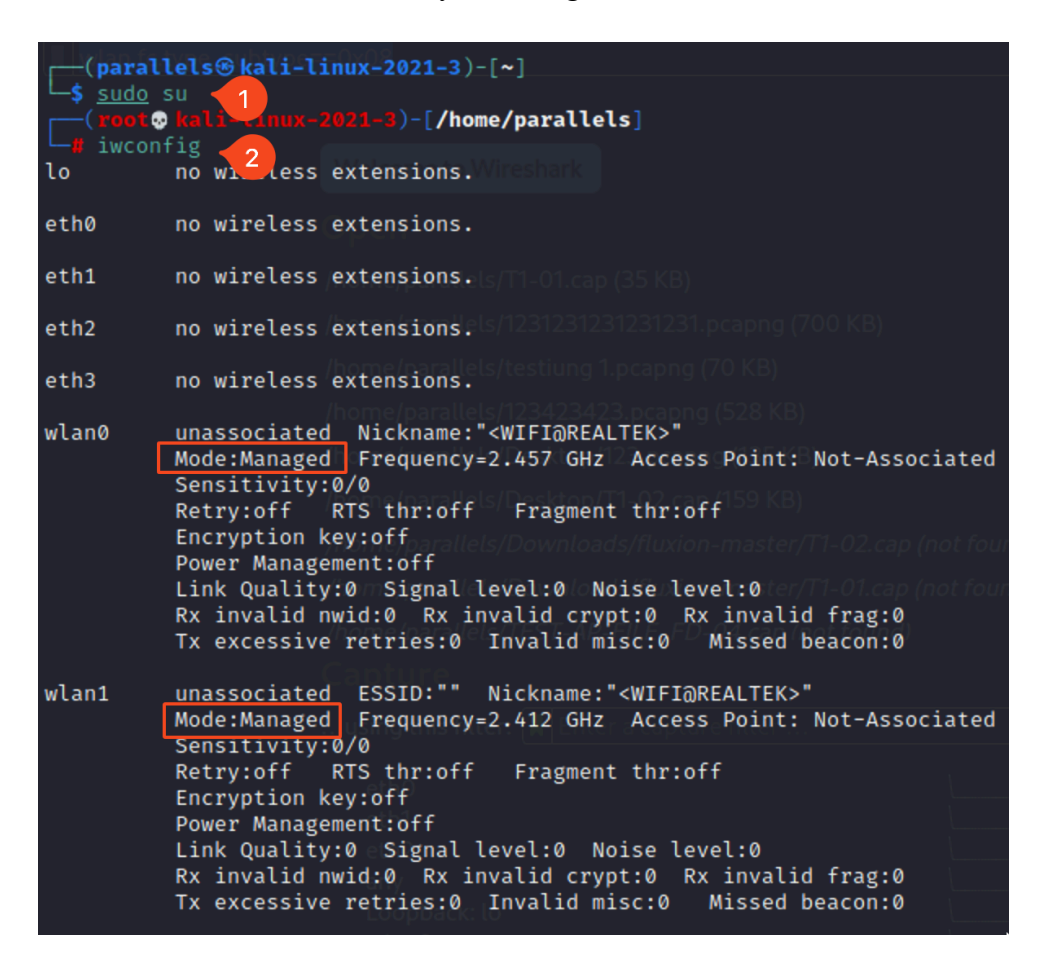

- Then run the following command to check and kill any processes that might interfere with the aircrack-ng suite.
- The following command is used to confirm that the interface mode is changed,

airmon-ng check airmon-ng check kill

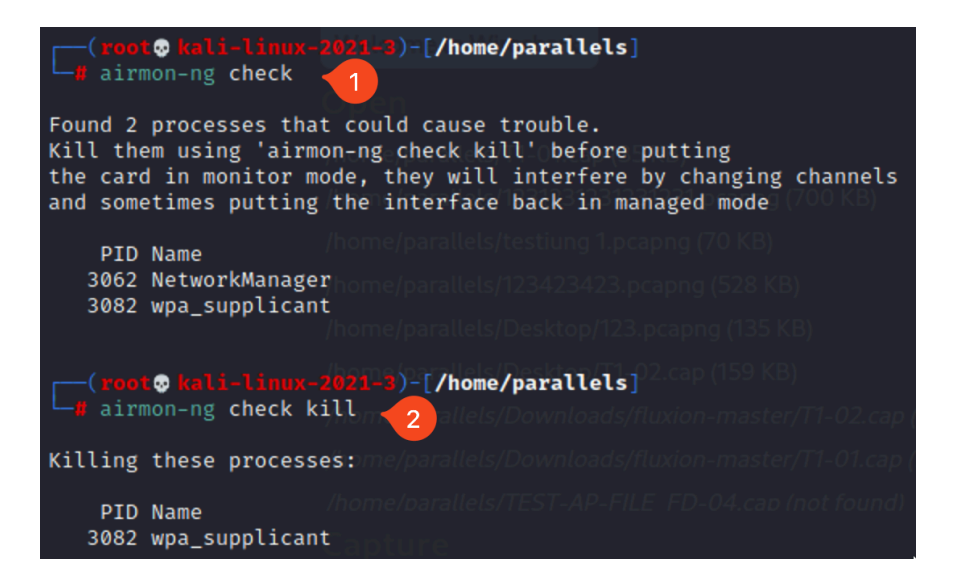

• The command iwconfig can be used to check the wireless mode as well,

Iwconfig

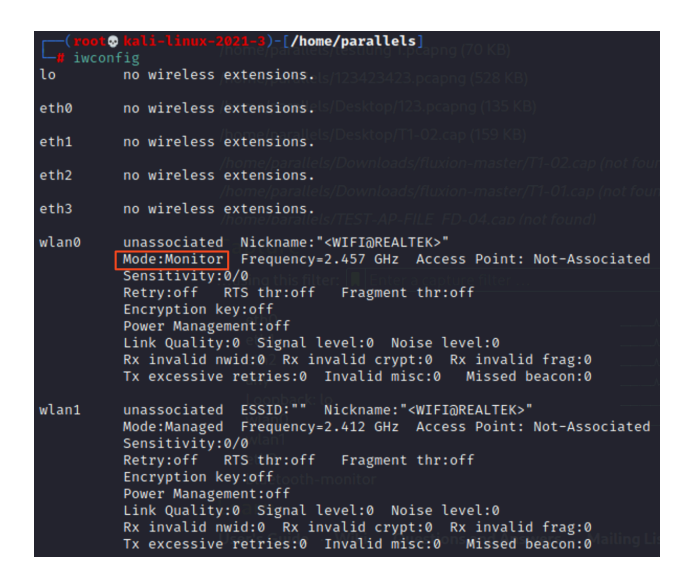

• To revert the mode to managed mode for the interface.

airmon-ng stop wlan0

| [ <mark>∦</mark> ai | <mark>ot⊗kali-l</mark><br>rmon-ng st | inux-2021-3)-[/home/para<br>op wlan0      | allels]; KB)<br>231231231.pcapng (700 KB)                                   |
|---------------------|--------------------------------------|-------------------------------------------|-----------------------------------------------------------------------------|
| PHY                 | Interfac                             | e <b>Driver</b><br>/home/parallels/testit | Chipset                                                                     |
| phy1                | wlan0                                | rtl8192eu<br>(monitor mode disabled)      | TP_Link_TL_WN823N v2/v3 [Realtek RTL8192EU]                                 |
| phy2                | wlan1                                | /iic88xxau attels/Desk                    | Realtek Semiconductor Corp. RTL8812AU 802.11a/b/g/n/ac 2T2R DB WLAN Adapter |

• To restart the stopped services.

service networking restart
service NetworkManager restart

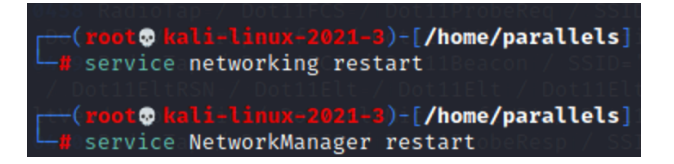

#### **3.4** Installing and Running the Tools:

#### Airgeddon:

• We first need to clone the repository <u>airgeddon</u> from GitHub to install the tool.

git clone --depth 1 https://github.com/v1s1t0r1sh3r3/airgeddon.git

• First, issue the command sudo su to get root privileges.

sudo su

• Change the current directory to the cloned directory.

cd /airgeddon-master

• Run airgeddon.

./airgeddon.sh

#### Fluxion:

• We need to clone the repository <u>fluxion</u> from GitHub to install the tool.

git clone --depth 1 https://github.com/v1s1t0r1sh3r3/airgeddon.git

• First, issue the command sudo su to get root privileges.

sudo su

• Change the current directory to the cloned directory.

cd /fluxion-master

• Run fluxion.

./ fluxion.sh

#### **Running the wireless auditing tools:**

#### Airgeddon:

Choose the options from the menu as selected in the screenshots to run the tool.

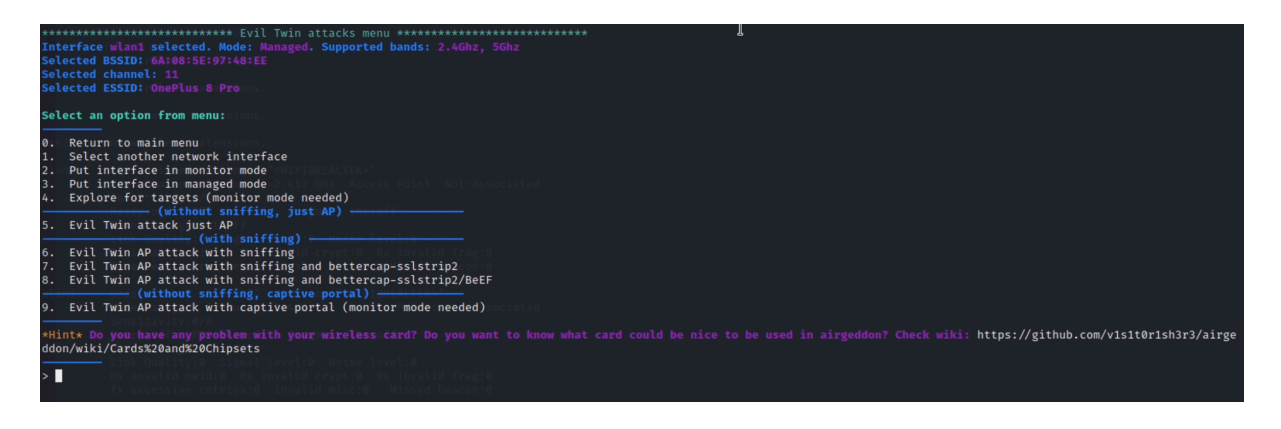

| File Actions Edit View Help                                                                                                    |   |
|----------------------------------------------------------------------------------------------------|---|
| **************************************                                                                                                    |   |
| Select an option from menu:                                                                                                    |   |
| 0. Exit script<br>1. Select another network interface<br>2. Put interface in monitor mode<br>3. Put                                                                                                    |   |
| 4. DoS attacks menu<br>5. Handshake/PMKID tools menu<br>6. Offline WPA/WPA2 decrypt menu<br>7. Evil Twin attacks menu<br>8. WPS attacks menu<br>9. WEP attacks menu<br>10. Enterprise attacks menu                                                                                                    |   |
| 11. About & Credits / Sponsorship mentions<br>12. Options and language menu                                                                                                    |   |
| Hint* Select a wifi card to work in order to be able to do more actions than with an ethernet interface                                                                                                    |   |
| Retry:off RTS thr:off Fragment thr:off<br>2 Power Management:off<br>Setting your interface in monitorimode Noise level:0<br>Retry:off Retry:off Retr | I |
| Monitor mode now is set on wlan1 Invalid misc:0 Missed beacon:0<br>Press [Enter] key to continue                                                                                                    |   |
|                                                                                                    |   |

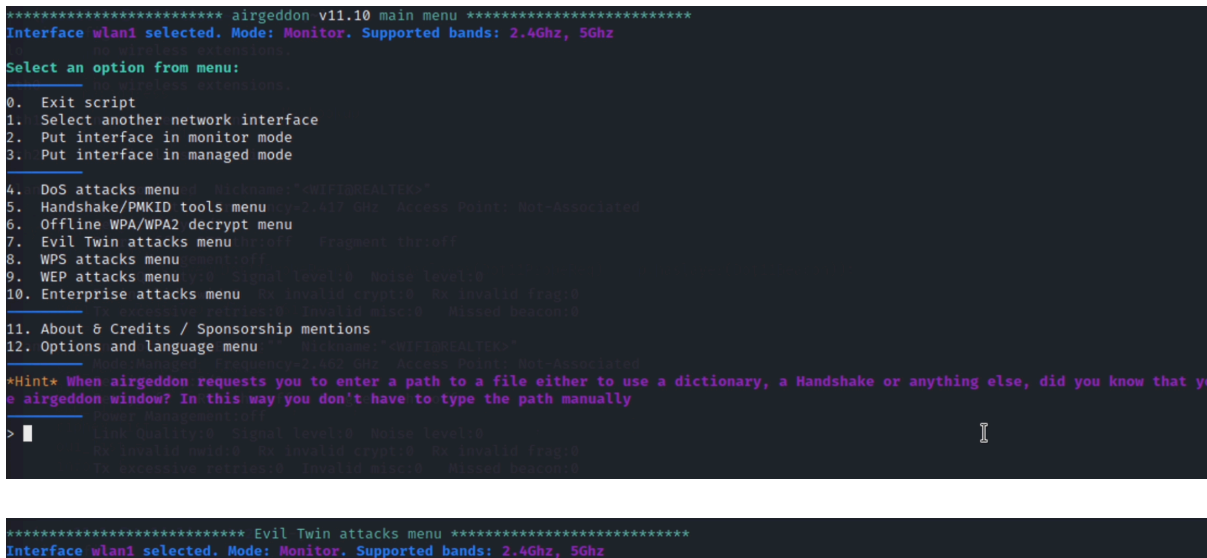

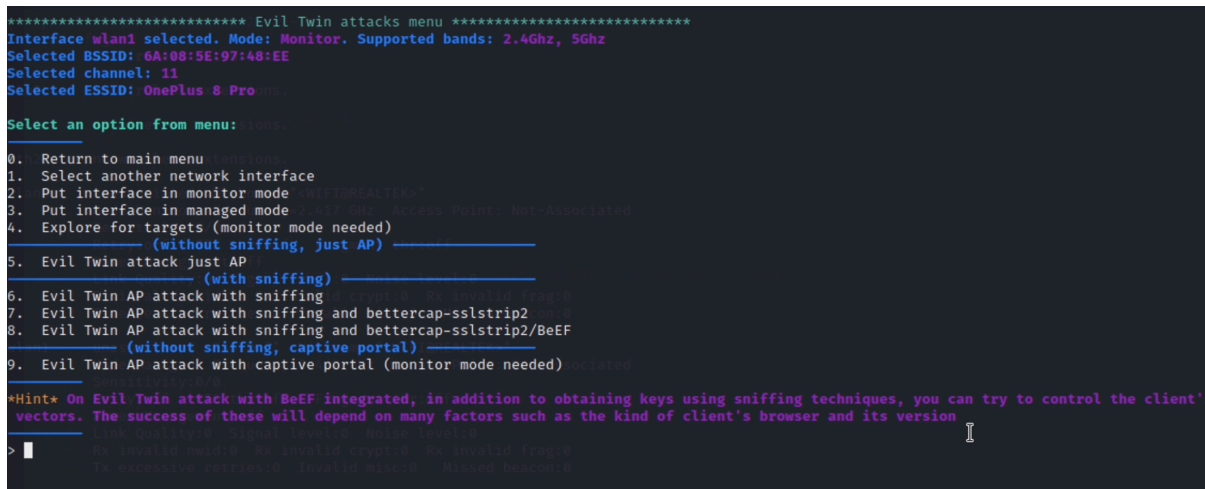

elect an option from menu:

- Return to main menu: Return to main menu Select another network interface Put interface in monaged mode Explore for targets (monitor mode needed) (without sniffing, just AP) Evil Twin attack just AP (with sniffing) Evil Twin AP attack with sniffing and bettercap-sslstrip2 Evil Twin AP attack with sniffing and bettercap-sslstrip2/BeEF (without sniffing, and bettercap-sslstrip2/BeEF (without sniffing, and bettercap-sslstrip2/BeEF (without sniffing, portal) Evil Twin AP attack with sniffing and bettercap-sslstrip2/BeEF

#### n exploration looking for targets is going to be done... ress [Enter] key to continue...

PA/WPA2/WPA3 filter enabled in scan. When started, press [Ctrl+C] to stop... ress [Enter] key to continue...

|                                                                                                    | root@kali-linux-2021-3: /home/parallels/Downloads                                  | X                                      |             |          | Expl    | oring for  | targets        |                        |               |                              | ( |
|----------------------------------------------------------------------------------------------------|------------------------------------------------------------------------------------|----------------------------------------|-------------|----------|---------|------------|----------------|------------------------|---------------|------------------------------|---|
| File Actions Edit View Help                                                                                          |                                                                                    | Cl. 0.1( 5)                            | 0 . 15 0000 | . 40. 07 | 00-40   |            |                |                        |               |                              |   |
|                                                                                                    |                                                                                    | CH 9 JL Elapsed:                       | 0 s j[ 2022 | 2-12-07  | 22:16   |            |                |                        |               |                              |   |
| Interface wlan1 selected. Mode: Monitor. Supported bands: 2.4                                                        |                                                                                    | BSSID                                  | PWR Beaco   | ons I    | Data, M | V∕s CH     | MB E           | ENC CIPHER             | auth          | ESSID                        |   |
| Selected channel: 11                                                                                                 |                                                                                    | C8:D1:2A:95:ED:44<br>A0:2D:13:13:6F:1D | -38<br>-24  | ហេត      |         | 1 6<br>0 1 | 130 k<br>130 k | JPA2 CCMP<br>JPA2 CCMP | PSK<br>PSK    | VMP2945666<br>V0104E0NE-9570 |   |
|                                                                                                    |                                                                                    | F4:23:9C:B2:95:71                      | -22         | 7        |         | 0 1        | 195 k          | JPA2 CCMP              | PSK           | VODAFONE-9570                |   |
| Select an option from menu:                                                                                          |                                                                                    | AE:F8:CC:08:59:9D                      | -49         | 3        |         | 0 11       | 195 k          | JPA2 CCMP              | MGT           | Horizon Wi-Free              |   |
|                                                                                                    |                                                                                    | BSSID                                  | STATION     |          | PUR     | Rate       | Lost           | Frames                 | Notes         | Probes                       |   |
| 0. Return to main menu (tensions.<br>1. Select another network interface                                             |                                                                                    | C8:D1:2A:95:ED:44                      | A2:37:51:5  | 59:78:3E | -1      | 1e- 0      |                |                        |               |                              |   |
| 21anPut interface in monitor mode" (WIFIBREALTERS"                                                                   |                                                                                    | F4:23:9C:B2:95:71                      | E6:4F:C9:3  | 3C:73:45 | 5 -17   | 24e- 1     |                |                        |               |                              |   |
| 3. Put interface in managed mode 2.447 GHz Access Points W                                                           |                                                                                    |                                        |             |          |         |            |                |                        |               |                              |   |
| (without sniffing, just AP)                                                                                          |                                                                                    |                                        |             |          |         |            |                |                        |               |                              |   |
| 5. Evil Twin attack just AP                                                                                          |                                                                                    |                                        |             |          |         |            |                |                        |               |                              |   |
| 6. Evil Twin AP attack with sniffing                                                                                 |                                                                                    |                                        |             |          |         |            |                |                        |               |                              |   |
| 7. Evil Twin AP attack with sniffing and bettercap-sslstrip                                                          | 2con:0                                                                             |                                        |             |          |         |            |                |                        |               |                              |   |
| <ol> <li>Evil Twin AP attack with sniffing and bettercap-sslstrip:<br/>(without sniffing, cantive nortal)</li> </ol> | 2/BeEF                                                                             |                                        | 0           |          |         |            |                |                        |               |                              |   |
| 9. Evil Twin AP attack with captive portal (monitor mode new                                                         | eded)sociated                                                                      |                                        | L           |          |         |            |                |                        |               |                              |   |
| Sensitivity:0/0<br>*Hint+ On Evil Twin attack with ReFE integrated: in addition                                      |                                                                                    |                                        |             |          |         |            |                |                        |               |                              |   |
|                                                                                                    |                                                                                    | d its version                          |             | /        |         |            |                |                        |               |                              |   |
| > Link Quality:0 Signal level:0 Noise level:0<br>> 9 10 Rx invalid nwid:0 Rx invalid crypt:0 Rx invalid invalid      |                                                                                    |                                        |             |          |         |            |                |                        |               |                              |   |
|                                                                                                    |                                                                                    |                                        |             |          |         |            |                |                        |               |                              |   |
| also performing denial of service (DoS). Do you want to cont:                                                        | ing VIF (Virtual Interface). This attac<br>inue? If yes, the denial of service wil | ll not work bei                        |             | porta    | nt par  |            | the at         |                        | rake<br>1 mak | ing it probab                |   |
| fective [y/N] > kali-linux-2021-3)-[~]                                                                               |                                                                                    |                                        |             |          |         |            |                |                        |               |                              |   |
| > y 🗌                                                                                                    |                                                                                    |                                        |             |          |         |            |                |                        |               |                              |   |
| An exploration looking for targets is going to be done                                                               |                                                                                    |                                        |             |          |         |            |                |                        |               |                              |   |
| Press [Enter] key to continue                                                                                        |                                                                                    |                                        |             |          |         |            |                |                        |               |                              |   |
|                                                                                                    |                                                                                    |                                        |             |          |         |            |                |                        |               |                              |   |
| Exploring for targets option chosen (monitor mode needed)                                                            |                                                                                    |                                        |             |          |         |            |                |                        |               |                              |   |
| Selected interface wlan1 is in monitor mode. Exploration can                                                         | be performed                                                                       |                                        |             |          |         |            |                |                        |               |                              |   |
|                                                                                                    |                                                                                    |                                        |             |          |         |            |                |                        |               |                              |   |
| WPA2/WPA3 and in that case they are displayed in the scan win                                                        |                                                                                    |                                        |             |          |         |            |                |                        |               | llow you sele                |   |
| chose that acso offering mar                                                                                         |                                                                                    |                                        |             |          |         |            |                |                        |               |                              |   |
| WPA/WPA2/WPA3 filter enabled in scan. When started, press [C<br>Press [Enter] key to continue                        | trl+C] to stop                                                                     |                                        |             |          |         |            |                |                        |               |                              |   |

| File                                  | Actions                                        | Edit                                      | View                       | Help                                          |              |                 |                       |                                                                |
|---------------------------------------|------------------------------------------------|-------------------------------------------|----------------------------|-----------------------------------------------|--------------|-----------------|-----------------------|----------------------------------------------------------------|
| ****                                  | ******                                         | *****                                     | *****                      | ******                                        | Selec        | t targe:        | et *******            | ******                                                         |
| N.                                    |                                                | BSSID                                     |                            | CHANNELS                                      | PWR          | ENC             | ESSID                 |                                                                |
| 1)*                                   | AE:F8                                          | :CC:08                                    | :59:9D                     | ten <b>11</b> ons                             | 50%          | WPA2            | Horizon W             | Vi-Free                                                        |
| 2)                                    | 6A:08                                          | :5E:97                                    | :48:EE                     | 11                                            | 73%          | WPA2            | OnePlus 8             | 3 Pro                                                          |
| et3)                                  | AC:F8                                          | :CC:08                                    | :59:9D                     | ten <b>11</b> ons                             | 52%          | WPA2            | VM8053781             | L                                                              |
| 4)*                                   | C8:D1                                          | :2A:95                                    | :ED:44                     | 6                                             | 63%          | WPA2            | VMP294566             | 56                                                             |
| et5)                                  | A0:2D                                          | :13:13                                    | :6E:1D                     | tens <b>1</b> ons                             | 76%          | WPA2            | VODAFONE-             | -9570                                                          |
| 6)*                                   | F4:23                                          | :9C:B2                                    | :95:71                     | . 1                                           | 78%          | WPA2            | VODAFONE-             | -9570                                                          |
| (*) N                                 | etwork                                         | withcl                                    | lients                     |                                               |              |                 |                       |                                                                |
| Selec                                 | t targe                                        | t netwo                                   | ork:                       |                                               |              |                 |                       |                                                                |
| >                                     |                                                |                                           |                            |                                               |              |                 |                       |                                                                |
|                                       |                                                |                                           |                            |                                               |              |                 |                       |                                                                |
|                                       |                                                |                                           |                            |                                               |              |                 |                       |                                                                |
| *********<br>Interface<br>Selected B  | wlan1 selected<br>SSSID: 6A:08:5               | ******* Evi<br>d. Mode: Mon<br>E:97:48:EE | l Twin deau<br>itor. Suppo | th ************************************       |              |                 |                       |                                                                |
| Selected c<br>Selected E<br>Handshake | channel: 11<br>ESSID: OnePlus<br>file selected |                                           |                            |                                               |              |                 |                       |                                                                |
| Select an                             | option from m                                  | xtensions.<br>enu:                        |                            |                                               |              |                 |                       |                                                                |
| 0. Return                             | n to Evil Twin                                 | attacks men                               | u                          |                                               |              |                 |                       |                                                                |
| 1. Deauth                             | n / disassoc a                                 | mok mdk4 att                              | WIFI@REALTE<br>ack7 GHz A  |                                               |              |                 |                       |                                                                |
| 2. Deauth<br>3. WIDS /                | n aireplay att:<br>/ WIPS / WDS Co             | ack<br>onfusion att                       | <b>ack</b> agment t        |                                               |              |                 |                       |                                                                |
| *Hint* If                             |                                                |                                           |                            |                                               |              |                 |                       |                                                                |
| > 1                                   |                                                |                                           |                            |                                               |              |                 |                       |                                                                |
| If you wan                            | nt to integrate<br>Mode:Managed                | e "DoS pursu<br>Frequency=2               | it mode" on                | T <b>an Evil Twin a</b> t<br>ccess Point: Not | ttack, anoth | er additional   | wifi interface in m   | wonitor mode will be needed to be able to perform it           |
| Do you wan<br>>                       | nt to enable:"<br>Retry:off                    | DoS pursuit                               | mode"? This<br>Fragment t  |                                               |              |                 |                       | l countering "channel hopping" [y/N]                           |
| ingth:<br>iteoi                       |                                                |                                           |                            |                                               |              |                 |                       |                                                                |
| a toto                                | Tx excessive                                   | retries:0 I                               | nvalid misc                | :0 Missed bear                                | :on:0        |                 |                       |                                                                |
| *******                               | ******** Evil                                  | Twin AP atta                              | ck with cap                | tive portal *****                             | ******       | ***             |                       |                                                                |
| Selected B<br>Selected c              | SSID: 6A:08:5E:<br>hannel: 11                  | :97:48:EE                                 |                            | 20 Danus: 2,4012,                             |              |                 |                       |                                                                |
| Selected E                            | SSID: OnePlus &                                | Be <mark>Proons</mark> .<br>method: mdk4  |                            |                                               |              |                 |                       |                                                                |
| Handshake                             |                                                |                                           |                            |                                               |              |                 |                       |                                                                |
| *Hint* If<br>el: https:               | you have any do<br>//discord.gg/s0             | oubt or probl<br>Q9dgt9                   |                            |                                               | ection (http | s://github.com/ | /v1s1t0r1sh3r3/airged | don/wiki/FAQ%208%20Troubleshooting) or ask in our Discord chan |
| atano                                 |                                                |                                           |                            |                                               |              |                 |                       |                                                                |
| Do you wan<br>> y                     | t to spoof your                                | r MAC address                             | during this                | sāttack? [y/N]                                |              |                 |                       |                                                                |
| This attac                            | k requires that                                | t you have pr                             | eviously a N               | WPA/WPA2 network<br>Rx invalid frag:          | captured Han | dshake file     |                       |                                                                |
| If you don                            |                                                |                                           |                            |                                               |              |                 |                       |                                                                |
| Do you alr<br>> n                     | eady have a cap                                | ptured Handsh                             | ake <sup>c</sup> file?cAn  |                                               |              |                 |                       | a new one now [y/N]                                            |
| <b>Type value</b><br>> 20             | in seconds (10                                 | 0-100) for ti                             | meout or pro               | ess [Enter] to ac                             | cept the pro | posal [20]:     |                       |                                                                |
| Timeout se                            | t to 20 seconds                                |                                           |                            |                                               |              |                 |                       |                                                                |
| Two window                            |                                                |                                           |                            |                                               |              |                 |                       |                                                                |
| Don't clos<br>Press [Ent              | e any window ma<br>er] key to cont             | anually, scri<br>tinue                    | pt will do v               | when needed. In a                             | bout 20 seco | nds maximum you | u'll know if you've g | ot the Handshake                                               |
|                                       |                                                |                                           |                            |                                               |              |                 |                       |                                                                |
|                                       |                                                |                                           |                            |                                               |              |                 |                       |                                                                |
|                                       |                                                |                                           |                            |                                               |              |                 |                       |                                                                |
|                                       |                                                |                                           |                            |                                               |              |                 |                       |                                                                |

| File Actions Edit View Help                                                                                               |                                                     |                              | CH 11 ][ Elanced+ | 0 @ ][ 2022-12-07 3 | 22•16 ][ UPO handebake• | 60+08+5E+97+48+EE                 |
|----------------------------------------------------------------------------------------------------|-----------------------------------------------------|------------------------------|-------------------|---------------------|-------------------------|-----------------------------------|
| *********************** Evil: Twin                                                                                        |                                                     |                              | DOCID             | DUD DWO Deserve     | ab-t- #/- CIL ND        |                                   |
| Interface wlan1 selected. Mode                                                                                            | e: Monitor. Supported bands: 2.4Ghz, 5Gh            |                              | B551D             | FUK KAQ Beacons     | *Jata, */S CH HB        | ENC CIPHER HUTH ESSID             |
| Selected channel: 11                                                                                                    |                                                     |                              | 6R:08:5E:97:48:EE | -24 0 38            | 5 2 11 360              | WPR2 CCMP PSK UnePlus 8 Pro       |
| Selected ESSID: OnePlus 8 Pro                                                                                             |                                                     |                              | BSSID             | STATION             | PMR Rate Lost           | Frames Notes Probes               |
| Handshake file selected: /roo                                                                                             | α: maκ4<br>t/handshake-6A:08:5E:97:48:EE.cap        |                              | 6A:08:5E:97:48:EE | DA:A0:CF:B8:C2:59   | -25 1e-1e 1092          | 222 EAPOL                         |
| *Hint* If you have any doubt<br>el: https://discord.gg/sQ9dgt                                                             |                                                     | on (https://github.com/v1s1  |                   |                     |                         |                                   |
| Mode:Monitor Freque<br>Sensitivity:0/0                                                                                    |                                                     |                              |                   |                     |                         |                                   |
| Do you want to spoot your MAC                                                                                             | address during this attack? [y/N]                   |                              |                   |                     |                         |                                   |
| This attack requires that you                                                                                             | have previously a WPA/WPA2 network capt             | ured Handshake file          |                   |                     |                         |                                   |
| If you don't have a captured                                                                                              |                                                     |                              |                   |                     |                         |                                   |
| Do you already have a capture<br>> n                                                                                      | d Handshake file? Answer yes ("y") to en            |                              |                   |                     |                         |                                   |
| Tuna valua in caronde (10-100                                                                                             |                                                     | the proposal [20]:           |                   |                     |                         |                                   |
| 20                                                                                                    | mdk4 amok attack                                    |                              |                   |                     |                         |                                   |
| Periodically re-reading blacklist/white                                                                                   |                                                     |                              |                   |                     |                         |                                   |
| Disconnecting IA:A0:CF:I8:C2:59 from 6A:<br>Packets sent: 1 - Speed: 1 packet                                             | 108:5E:97:48:EE on channel 11<br>ets/sec            | attack to force cl           | lients to recon   |                     |                         |                                   |
| Disconnecting IA:A0:CF:I8:C2:59 from 6A:                                                                                  |                                                     |                              |                   |                     |                         |                                   |
| Packets sent: 229 - Speed: 228 packet<br>Disconnecting DA:A0:CF:B8:C2:59 from GA:<br>Packets sent: 309 - Speed: 80 packet | hts/sec<br>10815E197;48:EE on channel 11<br>ets/sec | s maximum you'll k           | know if you've    | got the Handsh      | ake                     |                                   |
|                                                                                                    |                                                     |                              |                   |                     |                         |                                   |
| File Actions Edit View Help                                                                                               |                                                     |                              |                   |                     |                         |                                   |
| ********************* Evil Twin.                                                                                          |                                                     |                              |                   |                     |                         |                                   |
| Interface wlan1 selected. Mode                                                                                            |                                                     |                              |                   |                     |                         |                                   |
| Selected BSSID: BA:08:5E:97:48                                                                                            |                                                     |                              |                   |                     |                         |                                   |
| elected ESSID: OnePlus 8 Pro                                                                                              |                                                     |                              |                   |                     |                         |                                   |
| Jeauthentication chosen method<br>landshake file selected: /root                                                          |                                                     |                              |                   |                     |                         |                                   |
| Secected: 7100c                                                                                                    |                                                     |                              |                   |                     |                         |                                   |
| <pre>Hint* If you have any doubt o el: https://discord.gg/sQ9dgt9</pre>                                                   | r problem, you can check Wiki FAQ section           | on (https://github.com/v1s1t | 0r1sh3r3/airge    | ddon/wiki/FAQ%      | 206%20Troubleshoo       | ting) or ask in our Discord chann |

Type value in seconds (10-100) for timeout or press [Enter] to accept the proposal [20]:

meout set to 20 seconds

addition to capturing a Handshake, it has been verified that a PMKID from the target network has also been successfully captured

ype the path to store the file or press [Enter] to accept the default proposal [/root/handshake-6A:08:5E:97:48:EE.cap]

Do you want to spoof your MAC address during this attack? [y/N]

> y This attack requires that you have previously a WPA/WPA2 network captured Handshake file

Do you already have a captured Handshake file? Answer yes ("y") to enter the path or answer no ("n") to capture a new one now [y/N] > n

Type value in seconds (10-100) for timeout or press [Enter] to accept the proposal [20]: > 20

Don't close any window manually, script will do when needed. In about 20 seconds maximum you'll know if you've got the Handshake Press [Enter] key to continue...

Type the path to store the file or press [Enter] to accept the default proposal [/root/handshake-6A:08:5E:97:48:EE.cap]

Capture file generated successfully at [/root/handshake-6A:08:5E:97:48:EE.cap] Press [Enter] key to continue...

| Type the path to store the file or press [Enter] to accept the default proposal [/root/handshake-6A:08:5E:97:48:EE.cap]                                                                                                    |
|----------------------------------------------------------------------------------------------------|
| The path is valid and you have write permissions. Script can continue                                                                                                    |
| Capture file generated successfully at [/root/handshake-6A:08:5E:97:48:EE.cap]<br>Press [Enter] key to continue                                                                                                    |
| ISSID set to 6A:08:5E:97:48:EE                                                                                                    |
| Channel set to 11                                                                                                    |
| ESSID set to OnePlus 8 Pro                                                                                                    |
| If the password for the wifi network is achieved with the captive portal, you must decide where to save it. Type the path to store the file or press [Enter] to accept the defa<br>alt proposal [/root/evil_twin_captive_portal_password-OnePlus 8 Pro.txt]                                                                                                    |
| File Actions Edit View Help         ************************************                                                                                                    |
| Choose the language in which network clients will see the captive portal:                                                                                                    |
| 0. Return to Evil Twin attacks menu flootAlTion                                                                                                    |
| English dividit Propagation of Active Provide Active Provide |
| <pre>tint control signal foots make contro<br/>##int* To perform an EVII Twin attack you'll need to be very close to the target AP or have a very powerful wifi antenna. Your signal must reach clients equally strong or more<br/>than the legitimate AProfiles the invalid miscale allocation.</pre>                                                                                                    |
| >                                                                                                    |

| <b>⊚</b> : |
|------------|
|            |
|            |
|            |
|            |
|            |
|            |
|            |
|            |
|            |
|            |

| 19:15                                                |                                                          | ÷ 35                                    |
|------------------------------------------------------|----------------------------------------------------------|-----------------------------------------|
| Settings                                             | Wi-Fi                                                    | Edit                                    |
| Wi-Fi                                                |                                                          |                                         |
| ✓ OnePlus 8<br>Unsecured Net                         | Pro<br>etwork                                            | <b>≈</b> (i)                            |
| MY NETWORKS                                          |                                                          |                                         |
| VODAFON                                              | IE-9570                                                  | 🔒 🗢 🚺                                   |
| OTHER NETWOR                                         | RKS SI                                                   |                                         |
| TEST_AP_                                             | 1                                                        | 🔒 🗢 🚺                                   |
| VMP2945                                              | 666                                                      | ê 🗟 î                                   |
| Other                                                |                                                          |                                         |
|                                                      |                                                          |                                         |
| Ask to Join N                                        | letworks                                                 | Notify >                                |
| Known networks<br>known networks<br>available networ | s will be joined autor<br>s are available, you v<br>rks. | natically. If no<br>vill be notified of |
| Auto-Join Ho                                         | otspot                                                   | Ask to Join >                           |
| Allow this device<br>personal hotspo                 | e to automatically di<br>Its when no Wi-Fi ne            | iscover nearby<br>twork is available.   |
|                                                      |                                                          |                                         |

| 00:3                                                                          | :0 🛱 |                                    | <b>::</b>    4G 100 |
|-------------------------------------------------------------------------------|------|------------------------------------|---------------------|
|                                                                               |      | captive.apple.com<br>OnePlus 8 Pro |                     |
|                                                                               |      | Log In                             | Cancel              |
| The password is correct, the connection will be restablished in a few moments |      |                                    |                     |

| 19            | :17                    |                                    | : 34   |  |  |
|---------------|------------------------|------------------------------------|--------|--|--|
|               |                        | captive.apple.com<br>OnePlus 8 Pro |        |  |  |
| <             | >                      | Log In                             | Cancel |  |  |
|               |                        |                                    |        |  |  |
|               |                        | Wireless network, ESSID:           |        |  |  |
|               | OnePlus 8 Pro          |                                    |        |  |  |
| Ent<br>inte   | er your v<br>ernet acc | wireless network password<br>ess   | to get |  |  |
| Pas           | sword                  |                                    |        |  |  |
| Show password |                        |                                    |        |  |  |
| S             | ubmit                  |                                    |        |  |  |

#### Fluxion:

Choose the options from the menu as selected in the screenshots to run the tool.

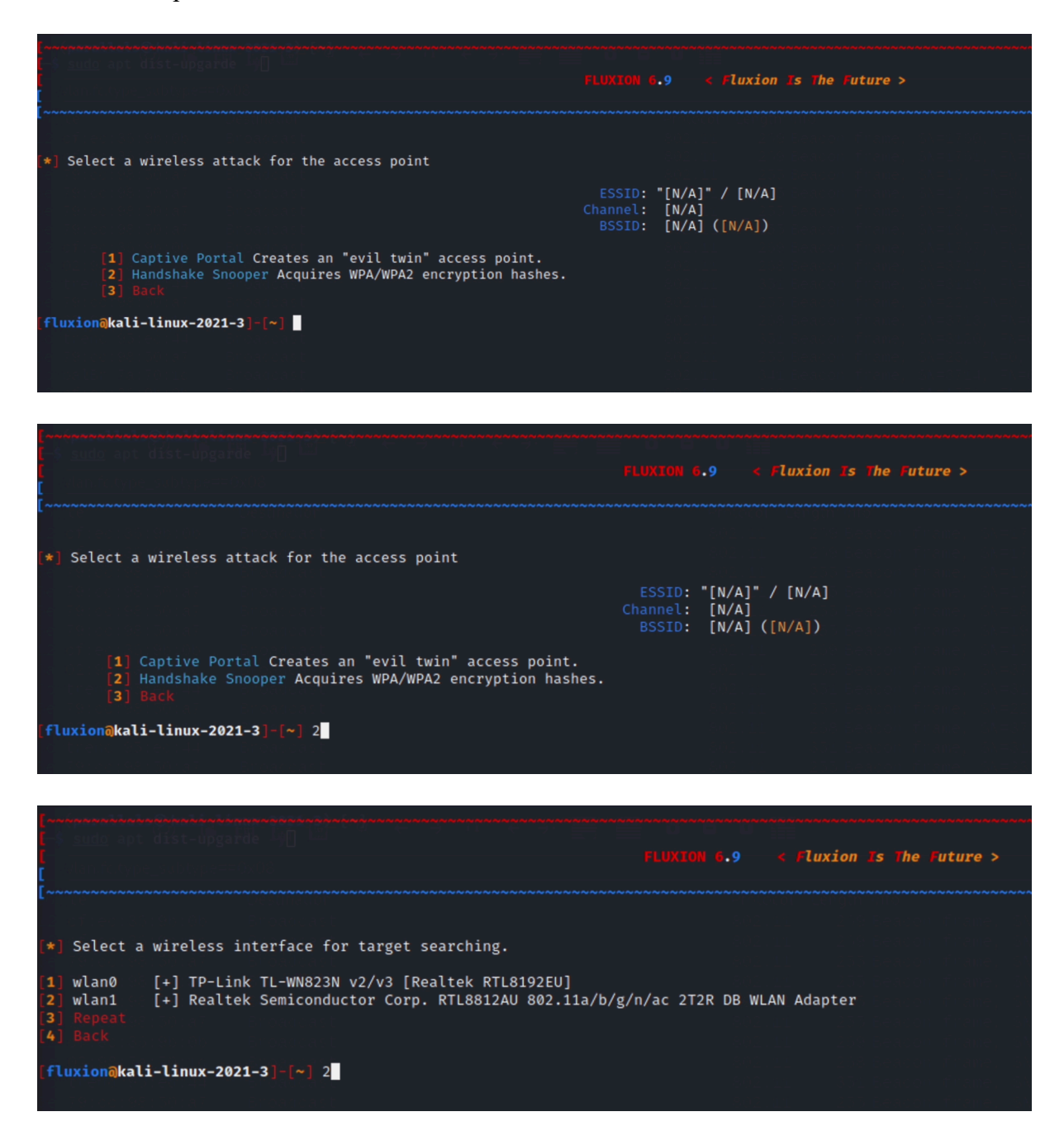

FLUXION 6.9 < Fluxion Is The Future >
[
\*] Select a channel to monitor
[1] All channels (2.4GHz)
[2] All channels (5GHz)
[3] All channels (2.4GHz & 5Ghz)
[4] Specific channel(s)
[5] Back
[fluxion@kali-linux-2021-3]-[~] 3
[\*] Starting scanner, please wait ...
[\*] Five seconds after the target AP appears, close the FLUXION Scanner (ctrl+c).

| X                                                                                | FLUX                                   | XION Sca       | nner                                                  |                                                  |                          |                                                              | kali-linux-2021-3: /home/parallels/Downloads/fluxion-master |
|----------------------------------------------------------------------------------|----------------------------------------|----------------|-------------------------------------------------------|--------------------------------------------------|--------------------------|--------------------------------------------------------------|-------------------------------------------------------------|
| CH 2 ][ Elapsed:                                                                 | 0 s ][ 2022-12-11                      | 09:23          |                                                       |                                                  |                          |                                                              |                                                             |
| BSSID                                                                            | PWR Beacons #                          | Data, #/:      | s CH MB                                               | ENC CIPHER                                       | auth                     | ESSI                                                         |                                                             |
| A0:2D:13:13:6E:1D<br>C8:D1:2A:95:ED:44<br>34:2C:C4:37:27:64                      | -41 5<br>-44 5<br>-45 4                | 0<br>1<br>0    | $\begin{array}{rrrrrrrrrrrrrrrrrrrrrrrrrrrrrrrrrrrr$  | WPA2 CCMP<br>WPA2 CCMP<br>WPA2 CCMP              | PSK<br>PSK<br>PSK        | VODAFONE-9570<br>VMP2945666<br>VM1555633                     | FLUXION 6.9 < Fluxion Is The Future >                       |
| 36:2C:94:37:27:64<br>F4:23:9C:B2:95:71<br>AE:F8:CC:08:59:9D<br>AC:F8:CC:08:59:9D | -49 5<br>-45 4<br>-49 4<br>-52 7       |                | $ \begin{array}{cccccccccccccccccccccccccccccccccccc$ | WPA2 CCMP<br>WPA2 CCMP<br>WPA2 CCMP<br>WPA2 CCMP | Mgt<br>PSK<br>Mgt<br>PSK | Horizon Wi-Fr<br>VODAFONE-9570<br>Horizon Wi-Fr<br>VM8053781 |                                                             |
| BE:6B:28:38:F9:D7<br>5E:79:CC:98:50:A7                                           | -38 6<br>-26 7                         | 2<br>0         | 0 11 155<br>0 11 360<br>0 11 360                      | WPA2 CCMP<br>WPA2 CCMP                           | PSK<br>PSK               | OnePlus 8 Pro<br>TEST_AP_1                                   |                                                             |
| BSSID                                                                            | STATION                                | PWR            | Rate Lo:                                              | st Frames                                        | Notes                    | Probes                                                       |                                                             |
| C8:D1:2A:95:ED:44<br>BE:6B:28:38:F9:D7                                           | 4A:71:8E:AB:28:E3<br>50:2F:9B:F8:2F:7D | 3 -37<br>) -33 | 0 - 1<br>1e-24e                                       | 0 3<br>0 3                                       |                          |                                                              |                                                             |
| [*] ⊦ıve secon                                                                   | ds after the                           | target         | АР арре                                               | ars, close                                       | the                      | FLUXION Sca                                                  | nner (ctrl+c).                                              |
|                                                                                  |                                        |                |                                                       |                                                  |                          |                                                              |                                                             |

| File Actions Edit View Help                                                                                                    | shpani Mineess Toor Her               |                                                                                                    |                                                                                                    |
|----------------------------------------------------------------------------------------------------|---------------------------------------|----------------------------------------------------------------------------------------------------|----------------------------------------------------------------------------------------------------|
| 9 suda apt dist-opgarde L∏ L⊥                                                                                                    | FLUXION 6.9 < Fluxion is the future > |                                                                                                    |                                                                                                    |
|                                                                                                    | WIFI LIST                             |                                                                                                    |                                                                                                    |
| * ] ESSID                                                                                                    |                                       | QLTY PWR STA CH SECURITY                                                                                                    | BSSID                                                                                                    |
| 001) TEST_AP_1<br>002) OnePlus 8 Pro<br>003) VM8053781<br>004  Horizon Wi-Free<br>005  Horizon Wi-Free<br>006  VODAFONE-9570<br>007  Horizon Wi-Free<br>006  VM2945663<br>009  VM2945666<br>010  VODAFONE-9570<br>fluxion@kali-linux-2021-3 [~] 2 |                                       | 100% -58 0 11 WPA2<br>100% -58 0 11 WPA2<br>100% -52 0 11 WPA2<br>100% -52 0 11 WPA2<br>100% -49 0 11 WPA2<br>100% -50 11 WPA2<br>100% -50 0 1 WPA2<br>100% -50 0 1 WPA2<br>100% -34 1 6 WPA2<br>100% -41 0 6 WPA2 WPA | SE:79:CC:98:50:A7<br>BE:68:28:38:F9:D7<br>AC:F8:CC:08:59:90<br>AE:F8:CC:08:59:90<br>AE:F8:CC:091:64:07<br>F4:23:9C:B2:95:71<br>36:2C:94:37:27:64<br>34:2C:C4:37:27:64<br>C8:D1:2A:95:ED1:44<br>A0:2D1:31:13:6E:1D |
|                                                                                                    |                                       |                                                                                                    |                                                                                                    |

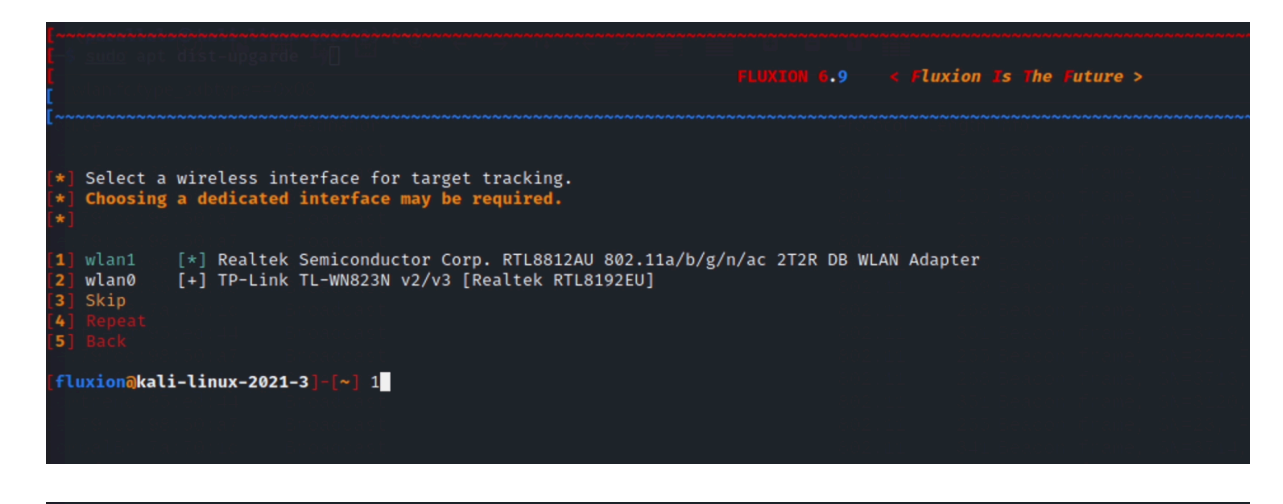

| t-≸ <u>sudo</u> apt dist-upgarde Lj∐ Li i i i i i i i i i i i i i i i i i i                                                                                                     | FLUXION 6.9 < Fluxion Is The Future >                                            |
|----------------------------------------------------------------------------------------------------|----------------------------------------------------------------------------------|
| [*] This attack has already been configured.           [1] Restore attack           [2] Perct attack                                                                                                    |                                                                                  |
| [fluxion@kali-linux-2021-3]-[*] 2                                                                                                    |                                                                                  |
| (anternativetationstanticationstationstationstanticationstanticationstationst |                                                                                  |
| Lanneneeneeneeneeneeneeneeneeneeneeneenee                                                                                                    | FLUXION 6.9 < fluxion Is The Future >                                            |
| <ul> <li>and exclosions by Singerset</li> <li>and Singerset</li> <li>and Singerset</li> <li>and Singerset</li> <li>and Singerset</li> <li>and Singerset</li> <li>and Singerset</li> <li>and Singerset</li> </ul>                                                                                                    | ESSID: "OnePlus 8 Pro" / WPA2<br>Channel: 11<br>BSSID: BE:6B:28:38:F9:D7 ([N/A]) |
| [*] Select a method of handshake retrieval                                                                                                    |                                                                                  |
| <ol> <li>Monitor (passive)</li> <li>aireplay-ng deauthentication (aggressive)</li> <li>mdk4 deauthentication (aggressive)</li> <li>Back</li> </ol>                                                                                                    |                                                                                  |
| [fluxion@kali-linux-2021-3]-[~] 2                                                                                                    |                                                                                  |

| File Actio                                                                           | ns Edit View             | Help Analyze Statistics Development Windows                                         |                                                                                  |
|--------------------------------------------------------------------------------------|--------------------------|-------------------------------------------------------------------------------------|----------------------------------------------------------------------------------|
| [~~~~~~~~~~~~~~~~~~~~~~~~~~~~~~~~~~~~~                                               |                          |                                                                                     | FLUXION 6.9 < fluxion is The Future >                                            |
|                                                                                      |                          |                                                                                     | ESSID: "OnePlus 8 Pro" / WPA2<br>Channel: 11<br>BSSID: BE:6B:28:38:F9:D7 ([N/A]) |
| [*] Select                                                                           | an interface             | for monitoring & jamming.                                                           |                                                                                  |
| [ <b>1</b> ] wlan1<br>[ <b>2</b> ] wlan0<br>[ <b>3</b> ] Repeat<br>[ <b>4</b> ] Back | [*] Realte<br>[+] TP-Lin | k Semiconductor Corp. RTL8812AU 802.11a/b/<br>k TL-WN823N v2/v3 [Realtek RTL8192EU] | g/n/ac 2T2R DB WLAN Adapter                                                      |
| [fluxion@                                                                            | ali-linux-202            | 1-3]-[~] 1                                                                          |                                                                                  |

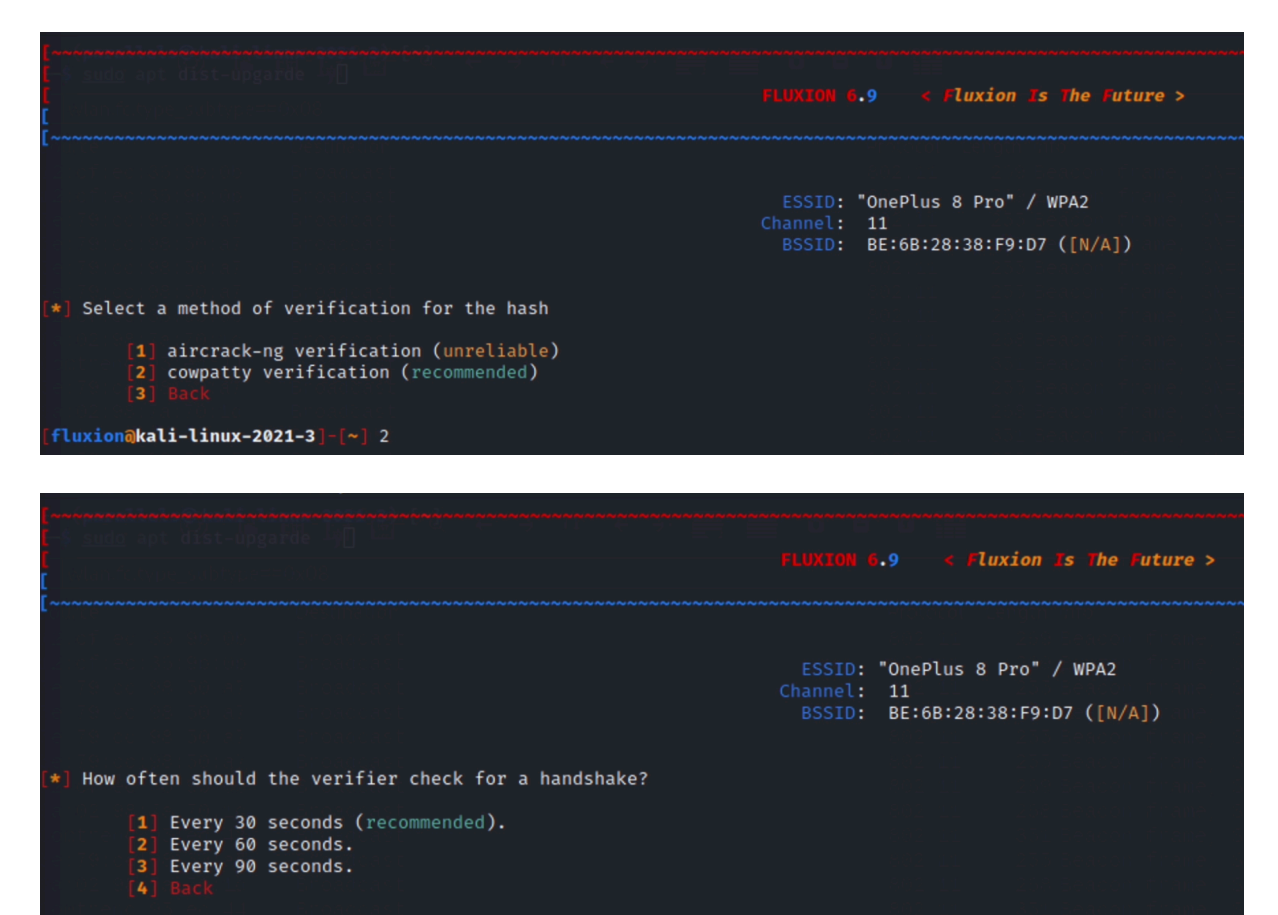

[fluxion@kali-linux-2021-3]-[~] 1

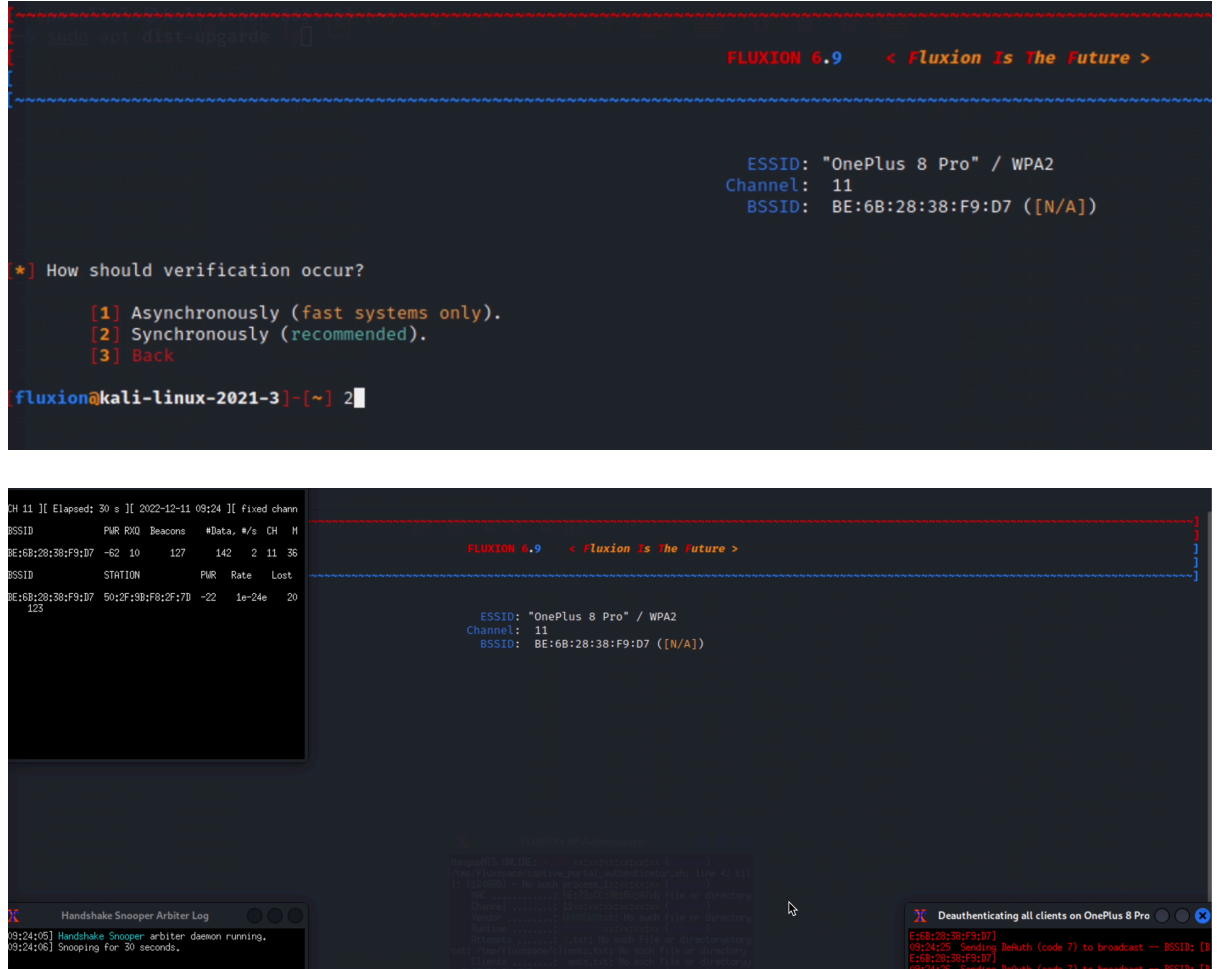

1:F9:D7) Sending Defuth (code 7) to broadcast -- BSSID: [ 5:F9:D7) Sending Defuth (code 7) to broadcast -- BSSID: [ 5:F9:D7) Maiting for beacon frame (BSSID: BE:6B:28:38:F9:

| [                                                                                                    |                      | FLUXION 6.9 < Fluxion Is The Future >                                                                                                    |
|----------------------------------------------------------------------------------------------------|----------------------|----------------------------------------------------------------------------------------------------|
| <ul> <li>A state of the state of the sta</li></ul> |                      | ESSID: "OnePlus 8 Pro" / WPA2<br>Channel: 11<br>BSSID: BE:6B:28:38:F9:D7 ([N/A])                                                                                                    |
| [*] Handshake Snooper attack in progress                                                                                                    |                      |                                                                                                    |
| <pre>[1] Select another attack [2] Exit</pre>                                                                                                    |                      | 202122 22 22 22 22 22 22 22 22 22 22 22 22                                                                                                    |
| [fluxion@kali-linux-2021-3]-[~] [                                                                                                    |                      | C       FLLXION AP Authenticator         HangupNTS ONLINE:04.100       ovrxstxxtxxttxtxx((secon))         1: (124666)       No such process 1 xtxxtxxtxx((secon))                                  |
| Handshake Snooper Arbiter Log       S         [09:24:05] Handshake Snooper arbiter daemon running.       [09:24:06] Snooping for 30 seconds.         [09:24:36] Stopping snooper & checking for hashes.       [09:24:36] Searching for hashes in the capture file.         [09:24:36] Success: A valid hash was detected and saved to fluxion's database.       [09:24:36] Handshake Snooper attack completed, close this w indow and start another attack.                                                                                                    |                      | HHC                                                                                                    |
| File Actions Edit View Help                                                                                                    | Felephony Miretest 1 | Loss Help                                                                                                    |
| Seebasalistatististististististististististististist                                                                                                    |                      | FLUXION 6.9 < Fluxion Is The Future >                                                                                                    |
| <ul> <li>Buth Provide the State of the State of the S</li></ul> |                      | ESSID: "OnePlus 8 Pro" / WPA2<br>Channel: 11<br>BSSID: BE:6B:28:38:F9:D7 ([N/A])                                                                                                    |
| [*] Handshake Snooper attack in progress                                                                                                    |                      | BOLLL 200 BERCON Frames OKELN F<br>BOLLL 200 BERCON Frames OKELNOT                                                                                                    |
| <pre>[1] Select another attack [2] Exit</pre>                                                                                                    |                      | Augusta Luckerski Konstein Konstein<br>Bergeste General Konstein (1996)<br>Schultz Carlo Konstein Constein<br>Schultz Carlo Konstein Constein<br>Schultz Carlo Konstein Constein<br>Schultz (1997) |
| [fluxion@kali-linux-2021-3]-[~] 1                                                                                                    | I                    | <pre>Add Li Li Li Li Li Li Li Li Li Li Li Li Li</pre>                                                                                                    |
| (nebaanakkalaakkalakkalaanaakkalakkalakkala                                                                                                    |                      |                                                                                                    |

| properties des dés dés des set set set set set set set set set s                                                                                                    | FLUXION 6.9 < fluxion is the future >                                            |
|----------------------------------------------------------------------------------------------------|----------------------------------------------------------------------------------|
|                                                                                                    | ESSID: "OnePlus 8 Pro" / WPA2<br>Channel: 11<br>BSSID: BE:6B:28:38:F9:D7 ([N/A]) |
| <pre>[*] Fluxion is targetting the access point above. [*] Continue with this target? [Y/n] y</pre>                                                                                         |                                                                                  |
|                                                                                                    |                                                                                  |
| [-S <u>sudo</u> apt dist-upgarde Υ[] □<br>[-S <u>sudo</u> apt dist-upgarde Υ[] □<br>[ helenicippe_sidirpe=sidir<br>[                                                                        | FLUKION 6.9 < Fluxion Is The Future >                                            |
| <pre>[*] Select a wireless interface for target tracking. [*] Choosing a dedicated interface may be required. [*] If you're unsure, choose "Skip"!</pre>                                    |                                                                                  |
| <ol> <li>wlan1 [*] Realtek Semiconductor Corp. RTL8812AU 802.11a/b/g.</li> <li>wlan0 [+] TP-Link TL-WN823N v2/v3 [Realtek RTL8192EU]</li> <li>Skip</li> <li>Repeat</li> <li>Back</li> </ol> | /n/ac 2T2R DB WLAN Adapter                                                       |
| [fluxion@kali-linux-2021-3]-[~] 3                                                                                                    |                                                                                  |
|                                                                                                    |                                                                                  |
|                                                                                                    |                                                                                  |
| -S <u>sudo</u> apt dist-opgarde -j                                                                                                    | FLUXION 6.9 < Fluxion Is The Future >                                            |
| - This attack has already been configured                                                                                                    |                                                                                  |
| [1] Restore attack                                                                                                    |                                                                                  |
| 2 Reset attack                                                                                                    |                                                                                  |
| [fluxion@kali-linux-2021-3]~[~] 2                                                                                                    |                                                                                  |
|                                                                                                    |                                                                                  |
| (maipressivents soldentized i pressive) i soldenti pressivent and and and and and and and and and and                                                                                       |                                                                                  |
| helan 'n type_rabby e==008                                                                                                    | FLUXION 6.9 < Fluxion Is The Future >                                            |
|                                                                                                    |                                                                                  |
| <pre>[*] Select an interface for jamming.</pre>                                                                                                    |                                                                                  |
| <ol> <li>wlan1 [*] Realtek Semiconductor Corp. RTL8812AU 802.11a/b</li> <li>wlan0 [+] TP-Link TL-WN823N v2/v3 [Realtek RTL8192EU]</li> <li>Repeat</li> <li>Back</li> </ol>                  | /g/n/ac 2T2R DB WLAN Adapter                                                     |
| [fluxion@kali-linux-2021-3]-[~] 1                                                                                                    |                                                                                  |

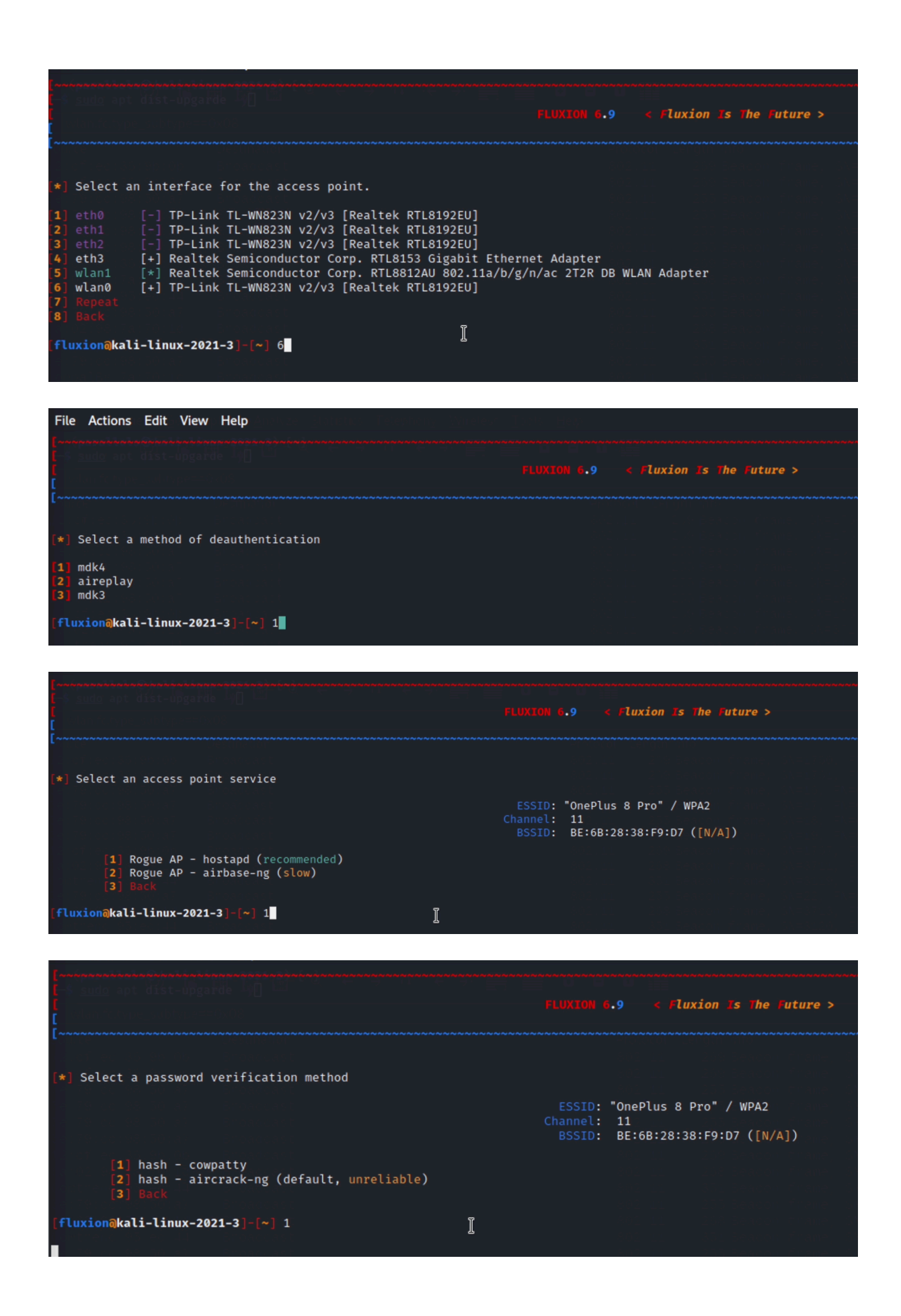

FLUXION 6.9 < fluxion is the future >
FLUXION 6.9 < fluxion is the future >
FLUXION 6.9 < fluxion is the future >
FLUXION 6.9 < fluxion is the future >
FLUXION 6.9 < fluxion is the future >
FLUXION 6.9 < fluxion is the future >
FLUXION 6.9 < fluxion is the future >
FLUXION 6.9 < fluxion is the future >
FLUXION 6.9 < fluxion is the future >
FLUXION 6.9 < fluxion is the future >
FLUXION 6.9 < fluxion is the future >
FLUXION 6.9 < fluxion is the future >
FLUXION 6.9

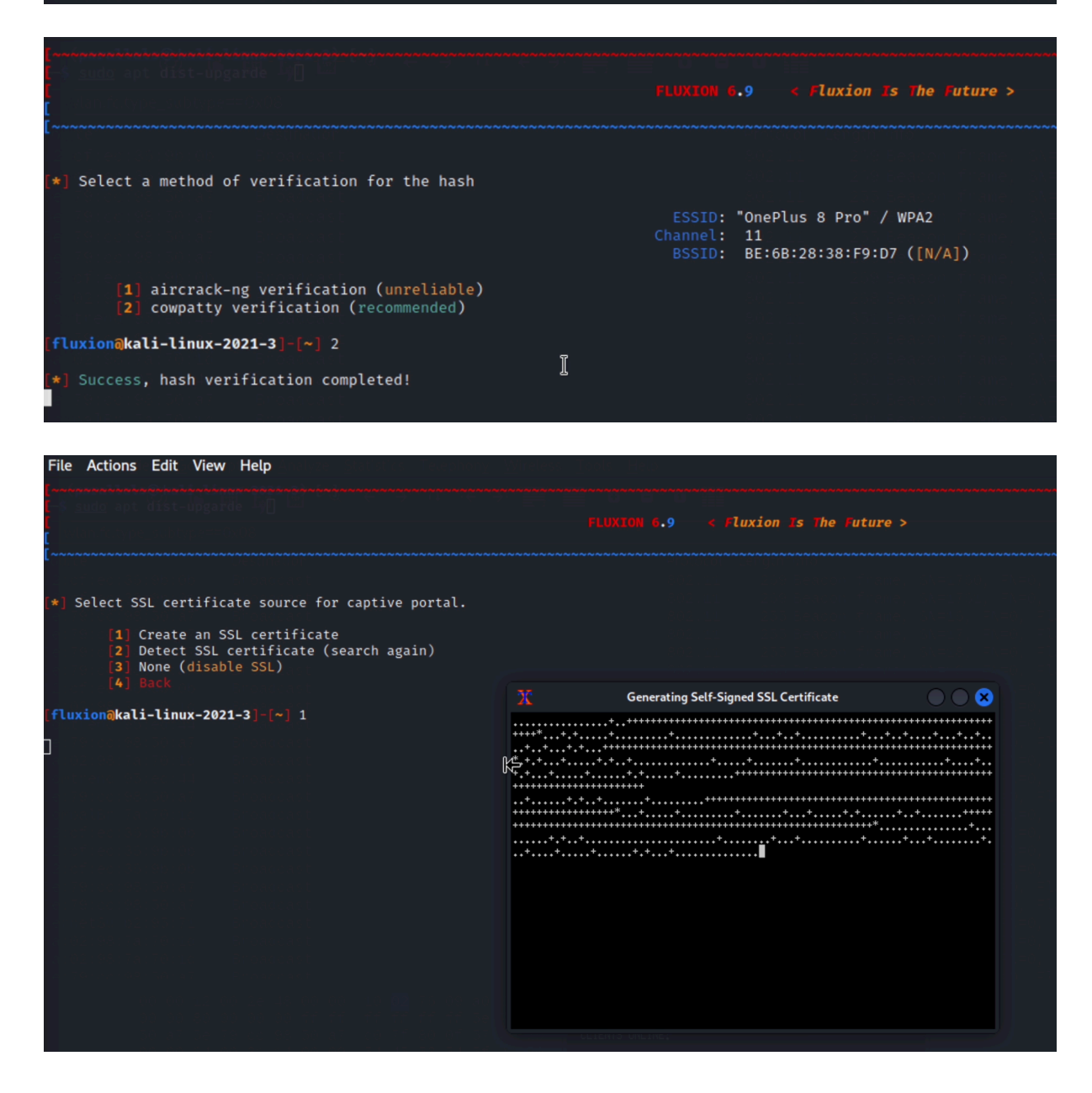

\*] Select an internet connectivity type for the rogue network. [1] disconnected (recommended)
[2] emulated
[3] Back

#### [fluxion@kali-linux-2021-3]-[~] 1

|                                                                                                    | Dhawa and                                                           | <b>6</b> |
|----------------------------------------------------------------------------------------------------|---------------------------------------------------------------------|----------|
|                                                                                                    | BDOX DI DI DI DI                                                    |          |
| apt dist-upgarde Ayl and [33]                                                                                                    | Belkin                                                              |          |
|                                                                                                    | Belkin                                                              |          |
| 35                                                                                                    | Cisco                                                               |          |
| Destination                                                                                                    | Cisco-Linksys                                                       |          |
| 37                                                                                                    | Digicom                                                             |          |
| [38]                                                                                                    | Djaweb                                                              |          |
| [ <b>39</b> ]                                                                                                    | Dlink                                                               |          |
| [40]                                                                                                    | Dlink                                                               |          |
| 01981901a7 Bhoadsast [41]                                                                                                    | Freebox                                                             |          |
| 21981 701 a 7 Biro ad cas t [42]                                                                                                    | FRITZBox1                                                           |          |
| (43) (43) Encadeast                                                                                                    | FRITZBox2                                                           |          |
| secondesentes desenances (44)                                                                                                    | FRITZBox                                                            |          |
|                                                                                                    | GENENIX                                                             |          |
| [46]                                                                                                    | Google                                                              |          |
| (47) [47]                                                                                                    | HUAWEI                                                              |          |
| [48] [48] [48]                                                                                                    | HUAWEI                                                              |          |
| 8: 7:: 7:0: 1: 8: 1: 8: 1: 8: 1: <b>7[49</b> ]                                                                                                    | HUAWEI                                                              |          |
| o 95 deda 44 — Encondens t                                                                                                    | HUAWEI                                                              |          |
| 51983505a7 Broadcast [51]                                                                                                    | kpn - Bobles - Bobles Beacon frame. Skei                            |          |
| o ta chiere desserver [52]                                                                                                    | Livebox                                                             |          |
| [53]                                                                                                    | movistar                                                            |          |
| [54]                                                                                                    | NETGEAR                                                             |          |
|                                                                                                    | NETGEAR                                                             |          |
| [56]                                                                                                    | NETGEAR                                                             |          |
| 51981501a7 Booaddast [57]                                                                                                    | NETGEAR+LoginNE:04.06 xxpochochochochochochochochochochochochocho   |          |
| 01981501a7 - Broadcast [58]                                                                                                    | Netis//fluxspace/captive_portal_authenticator.sh: line 4: kil       |          |
| 59] b2::97:271 Broadcast                                                                                                    | Proximus                                                            |          |
| 80 Tat Türke — Broadcast [60]                                                                                                    | Proximus                                                            |          |
| 61]                                                                                                    | SFR Vendor                                                          |          |
| [62]                                                                                                    | Siemens <sup>intime</sup>                                           |          |
| [63]                                                                                                    | Sitecom <sup>tempts</sup>                                           |          |
|                                                                                                    | Technicolor                                                         |          |
|                                                                                                    | Technicolor ( )                                                     |          |
| 50 al 5e 79 de 98 50 al do 11 80 0f 57 a <b>[66]</b>                                                                                                    | Telecom NTS ONLINE:                                                 |          |
| 00000034.00031.14.00009034.45.53.54.5f.4 <b>[67]</b>                                                                                                    | Telekom                                                             |          |
| <b>[68]</b> 0 00 10 20 10 20 20 02 02 02 02 00 00 00 00 <b>[68</b> ]                                                                                                    | TP-LINK                                                             |          |
|                                                                                                    | TP-LINK/tmp/fluxspace/clients.txt: No such file or directory        |          |
|                                                                                                    | TP-LINK) 100,100,254,107 performance(comment)                       |          |
| na an air as ag an an an air as ag an an (71)                                                                                                    | Verizon/tmp/fluxspace/clients.txt: No such file or directory        |          |
| [72] https://www.com/article/article/a | vodafone                                                            |          |
| [73]                                                                                                    | Xfinity-Login                                                       |          |
|                                                                                                    | <b>ziggo1</b> /tmp/fluxspace/clients.txt: No such file or directory |          |
| [75]                                                                                                    | ziggo211) 12.155.254.110.xxtxxtxxxxxxxxxxxx(000000)                 |          |
|                                                                                                    | Zyxel                                                               |          |
| [77]                                                                                                    | Zyxel                                                               |          |
|                                                                                                    | Zyxel                                                               |          |
|                                                                                                    |                                                                     |          |
|                                                                                                    |                                                                     |          |
| akali_linuv_2021_2]-[w]                                                                                                    |                                                                     |          |

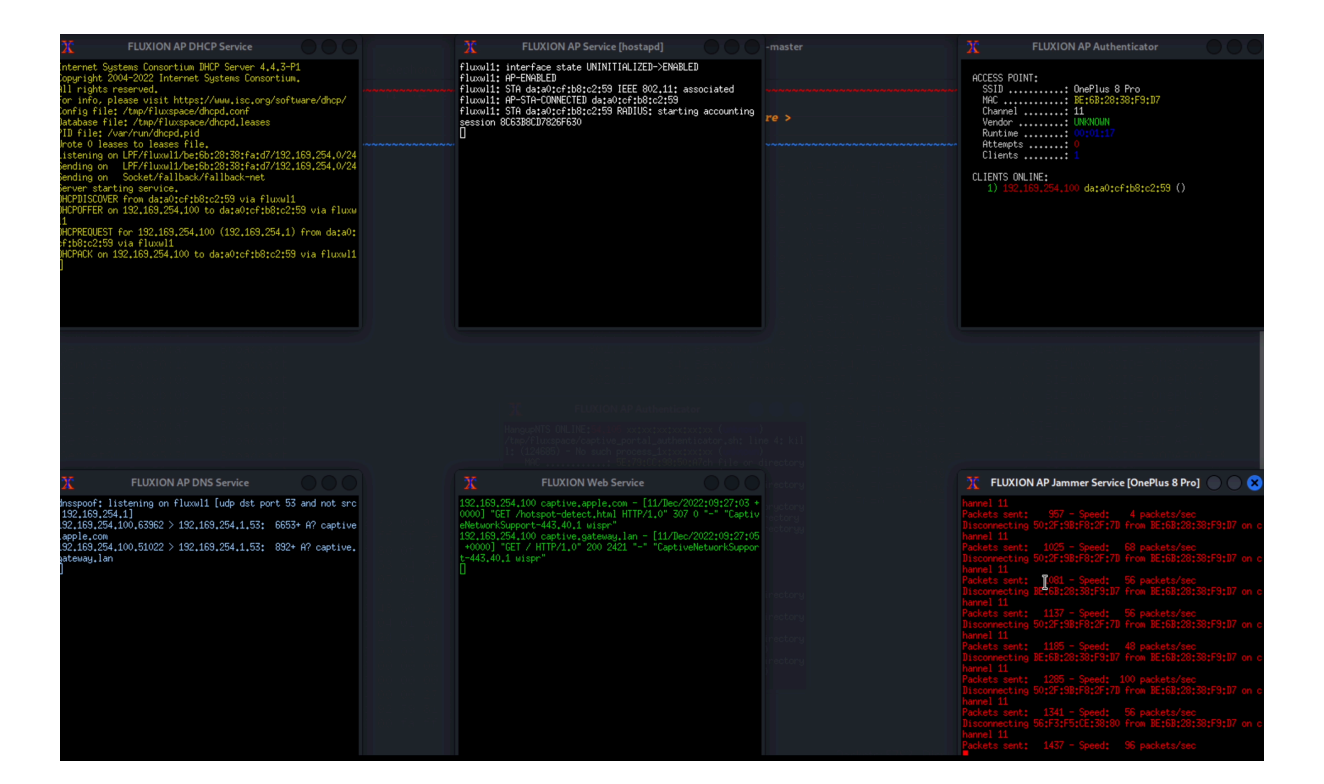

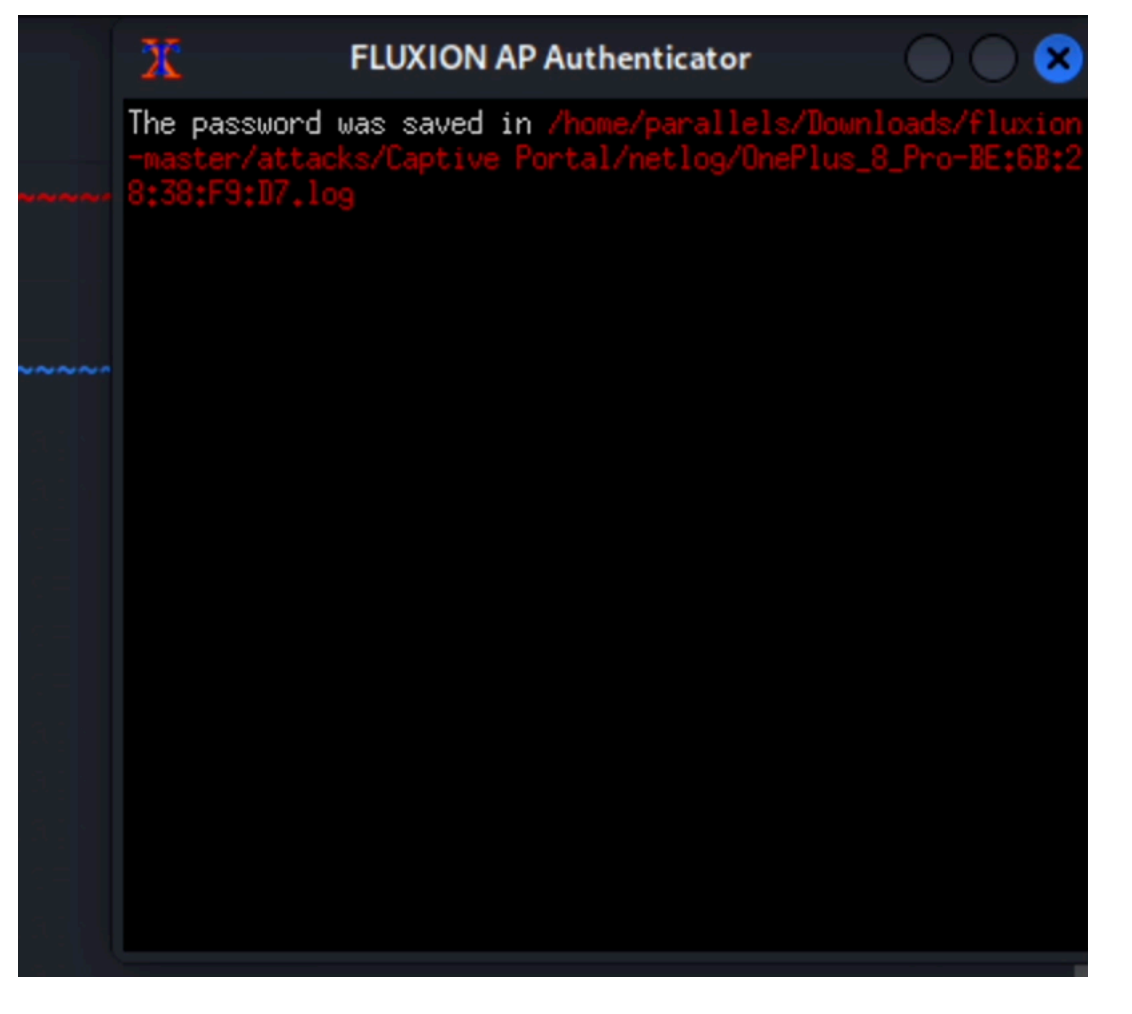

| əs How to Sort P. 🗙 🛛 M (no subject) - I 🗙 🖌 🎺 Flux                    | ion 4 Usa :: x 📔 🏩 python - Why I x 📔 🏩 python - Und :: x 📔 💽 (276) fluxion : i x 📔 🚱 https://kawam I x 📔 🌍 New Tab | × S Wireless Prote × | + ~   | - 0 ×   |
|------------------------------------------------------------------------|----------------------------------------------------------------------------------------------------|----------------------|-------|---------|
| $\leftarrow \rightarrow \mathbf{C}$ A Not secure   captive.gateway.lar |                                                                                                    | 년 🕁                  | 🐵 💩 🕒 | 🗯 🗖 🛞 E |
|                                                                        |                                                                                                    |                      |       | Î       |
|                                                                        | <u>OnePlus 8 Pro</u> (BE:6B:28:38:F9:D7)                                                                            |                      |       |         |
|                                                                        |                                                                                                    |                      |       |         |
|                                                                        | Authentication required for Internet access.                                                                        |                      |       |         |
| WPA Kev:                                                               |                                                                                                    |                      |       |         |
|                                                                        |                                                                                                    |                      |       | - 1     |
| Connect                                                                |                                                                                                    |                      |       |         |
|                                                                        |                                                                                                    |                      |       |         |
|                                                                        |                                                                                                    |                      |       |         |
|                                                                        |                                                                                                    |                      |       |         |
|                                                                        |                                                                                                    |                      |       |         |
|                                                                        |                                                                                                    |                      |       |         |
|                                                                        |                                                                                                    |                      |       |         |
|                                                                        |                                                                                                    |                      |       |         |
|                                                                        |                                                                                                    |                      |       |         |
|                                                                        |                                                                                                    |                      |       |         |
|                                                                        |                                                                                                    |                      |       |         |
|                                                                        |                                                                                                    |                      |       | Ţ       |

| 🐵 How to Sort P 🗴 M (no subject) - : X 🖌 Huxion 4 Use; X 🏄 python - Why X 🍰 python - Und : X 🕩 (276) fluxion e X 🚱 https://kawa:: X 🚱 New Tab | × 🔊 v | vireless Prot | e 🗙 | + |         |     |   | 0           |     |
|----------------------------------------------------------------------------------------------------|-------|---------------|-----|---|---------|-----|---|-------------|-----|
| ← → C ▲ Not secure   captive.gateway.lan/check.php                                                                                            |       | Ŀ             | ☆   |   | <b></b> | u 🗈 | * | <b>-</b> (6 | ) : |
|                                                                                                    |       |               |     |   |         |     |   |             |     |
| Error: The password entered is incorrect!                                                                                                    |       |               |     |   |         |     |   |             |     |
| Bark                                                                                                    |       |               |     |   |         |     |   |             |     |
|                                                                                                    |       |               |     |   |         |     |   |             | -   |
|                                                                                                    |       |               |     |   |         |     |   |             |     |
|                                                                                                    |       |               |     |   |         |     |   |             |     |
|                                                                                                    |       |               |     |   |         |     |   |             |     |
|                                                                                                    |       |               |     |   |         |     |   |             |     |
|                                                                                                    |       |               |     |   |         |     |   |             |     |
|                                                                                                    |       |               |     |   |         |     |   |             |     |
|                                                                                                    |       |               |     |   |         |     |   |             |     |
|                                                                                                    |       |               |     |   |         |     |   |             |     |
|                                                                                                    |       |               |     |   |         |     |   |             |     |
|                                                                                                    |       |               |     |   |         |     |   |             |     |
|                                                                                                    |       |               |     |   |         |     |   |             |     |
|                                                                                                    |       |               |     |   |         |     |   |             |     |
|                                                                                                    |       |               |     |   |         |     |   |             |     |
|                                                                                                    |       |               |     |   |         |     |   |             |     |
|                                                                                                    |       |               |     |   |         |     |   |             |     |
|                                                                                                    |       |               |     |   |         |     |   |             |     |
|                                                                                                    |       |               |     |   |         |     |   |             |     |

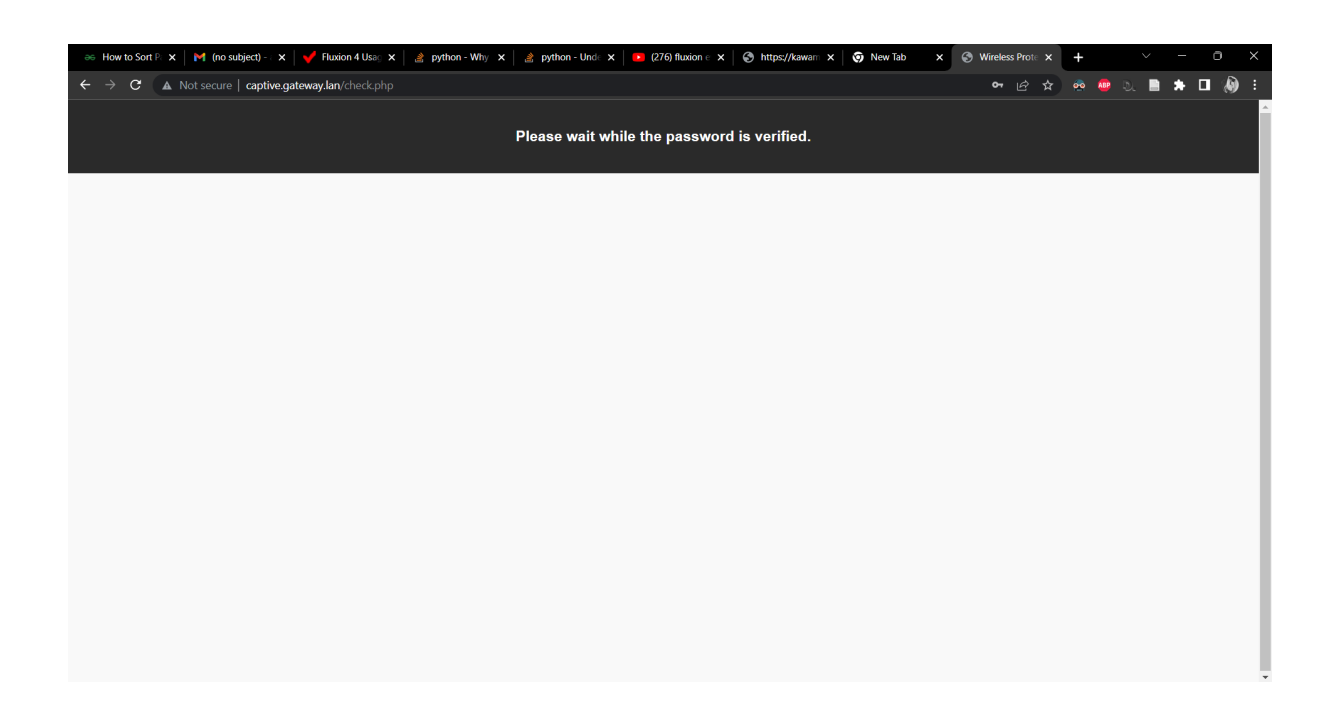

| Net     | work & internet > Wi-Fi                        |            |
|---------|------------------------------------------------|------------|
| ((r     | Wi-Fi                                          | On 🗾       |
| (();    | OnePlus 8 Pro properties<br>Connected, secured | >          |
| ක       | Show available networks                        | ^          |
| (final) | OnePlus 8 Pro<br>Connected, secured            | 1          |
| l       |                                                | Disconnect |
| <b></b> | VODAFONE-9570                                  |            |
| Ŕ       | OnePlus 8 Pro 2                                |            |

| 22:03                                                                |                                       | ::!! [14]                           |
|----------------------------------------------------------------------|---------------------------------------|-------------------------------------|
| Settings                                                             | Wi-Fi                                 | Edit                                |
|                                                                      |                                       |                                     |
| Wi-Fi                                                                |                                       |                                     |
| MY NETWORKS                                                          |                                       |                                     |
| OnePlus 8 Pro                                                        |                                       | <b>∻</b> (i)                        |
| VODAFONE-95                                                          | 570                                   | ê 🗢 i                               |
| OTHER NETWORKS                                                       |                                       |                                     |
| TEST_AP_1                                                            |                                       | 🔒 🗢 🚺                               |
| VMP2945666                                                           |                                       | 🔒 🧟 🚺                               |
| Other                                                                |                                       |                                     |
|                                                                      |                                       |                                     |
| Ask to Join Netwo                                                    | orks                                  | Notify >                            |
| Known networks will b<br>known networks are a<br>available networks. | e joined automa<br>vailable, you will | atically. If no<br>I be notified of |
| Auto-Join Hotspo                                                     | t                                     | Ask to Join >                       |
| Allow this device to au<br>personal hotspots whe                     | itomatically disc<br>en no Wi-Fi netv | cover nearby<br>vork is available.  |

| 22 | :21                       |                                      | ::!! [10] |
|----|---------------------------|--------------------------------------|-----------|
|    |                           | captive.gateway.lan<br>OnePlus 8 Pro |           |
| <  | >                         | Log In                               | Cancel    |
|    |                           |                                      |           |
|    | <u>OnePl</u>              | l <u>us 8 Pro</u> (BE:6B:28:38:F9    | ):D7)     |
|    | Authentic                 | ation required for Internet          | access.   |
| W  | PA Key:                   |                                      |           |
|    |                           |                                      |           |
| ľ  | <ul> <li>Conne</li> </ul> | ect                                  |           |

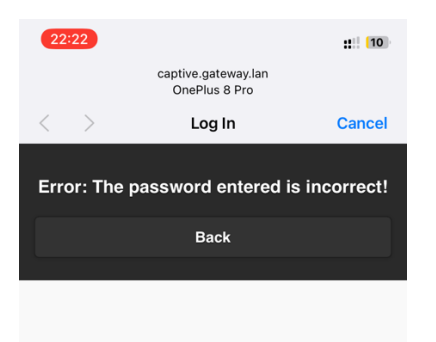

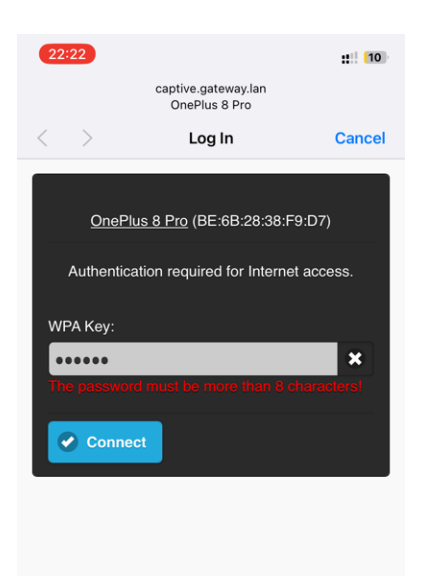

## PineAp:

Choose the options from the menu as selected in the screenshots to run the tool.

|                                                                                              | Check for Librardes                                                  |
|----------------------------------------------------------------------------------------------|----------------------------------------------------------------------|
| Please stop any unnecessary services and modu additional services and modules is recommended | les before upgrading. Restarting the WiFi Pineapple without starting |

Upgrading firmware should only be done while using a stable power source. An Ethernet connection to the WiFi Pineapple is recommended for this process.

Once the firmware upgrade has completed the WiFi Pineapple will reboot into an initial setup state. This process will take several minutes. Do not interrupt the upgrade process by unplugging power or closing the web interface as this may result in a soft-brick state.

For recovery or manual upgrade instructions and help please visit https://www.wifipineapple.com/?flashing.

| $\leftarrow \rightarrow$ C $\textcircled{a}$ | O 👌 172.16.42.1:1471/#!/modules/Dashboard                              |                   |                  | ☆ ♡ ≡                      |
|----------------------------------------------|------------------------------------------------------------------------|-------------------|------------------|----------------------------|
| 🛰 Kali Linux 🔒 Kali Tools 🛛 💆 Kali I         | Docs 🐹 Kali Forums 🖪 Kali NetHunter 🛸 Exploit-DB 🛸 Google Hacking DB 🚦 | OffSec            |                  |                            |
| WiFi Pineapple                               |                                                                        |                   |                  | © -                        |
| C Dashboard                                  |                                                                        |                   |                  |                            |
| A Recon                                      | 0 hours, 11 minutes                                                    | 0                 |                  | 0                          |
| Le Clients                                   | UPTIME                                                                 | CLIENTS CONNECTED |                  | SSIDS IN POOL              |
| Tracking                                     | 82% CPU USAGE                                                          |                   |                  | 0 SSIDS ADDED THIS SESSION |
| Modules -                                    | Landing Page Browser Stats                                             |                   | Notifications    |                            |
| Y Filters                                    | No Landing Page Browser Stats Available                                |                   | No Notifications |                            |
| (()) PineAP                                  |                                                                        |                   |                  |                            |
| Logging                                      | Bulletins                                                              |                   |                  |                            |
| Reporting                                    | Load Bulletins from WiFiPineap                                         | ple.com           |                  |                            |
| A Networking                                 |                                                                        |                   |                  |                            |
| Configuration                                |                                                                        |                   |                  |                            |
| © <sup>o</sup> Advanced                      |                                                                        |                   |                  |                            |
| Notes                                        |                                                                        |                   |                  |                            |
| Help                                         |                                                                        |                   |                  |                            |

| $\leftarrow \rightarrow \mathbf{C}$ | O 👌 172.16.42.1:1471/#!/modules/Recon             |                                                | 쇼                | ⊚ ≡ |
|-------------------------------------|---------------------------------------------------|------------------------------------------------|------------------|-----|
| 🛰 Kali Linux  🔒 Kali Tools 🛛 💆 Kal  | i Docs 🕱 Kali Forums  Kali NetHunter 🔺 Exploit-DB | 🛸 Google Hacking DB 🛛 🖡 OffSec                 |                  |     |
| 🛞 WiFi Pineapple                    |                                                   |                                                |                  | ⊗ - |
| C Dashboard                         | Scan Settings                                     | Scan Results                                   | Refresh          |     |
| A Recon                             | 0.2.4GHz 0.5GHz Roth                              |                                                |                  |     |
| Le Clients                          | Service Source Source Source                      | Scans Location /tmp/                           | Set              |     |
| Tracking                            | Continuous ~                                      | Scan                                           | ✓ Load Remove    |     |
| Modules -                           | Continuous<br>30 Seconds                          | There are no scans available. Please run Recor | n at least once. |     |
| ¥ Filters                           | 1 Minute                                          |                                                |                  |     |
| ( ) PineAP                          | 5 Minutes                                         |                                                |                  |     |
|                                     | 10 Minutes<br>No scan results.                    |                                                |                  |     |
| Reporting                           |                                                   |                                                |                  |     |
| A Networking                        |                                                   |                                                |                  |     |

| $\leftarrow$ $\rightarrow$ C $\textcircled{a}$ | 172.16.42.1:1471/                | /#!/modules/Recon                   |                                                                                           |                        |             | ☆      |                |
|------------------------------------------------|----------------------------------|-------------------------------------|-------------------------------------------------------------------------------------------|------------------------|-------------|--------|----------------|
| 🕆 Kali Linux 🔗 Kali Tools 💆 🛚                  | Kali Docs  🗙 Kali Forums   🤜 Kal | li NetHunter 🔌 Exploit-DB 🔌 Go      | oogle Hacking DB 📙 OffSec                                                                 |                        |             |        |                |
| <b>Filters</b>                                 |                                  |                                     |                                                                                           |                        |             |        |                |
| (()) PineAP                                    | Scan Results -                   |                                     |                                                                                           |                        |             |        |                |
| Logging                                        | SSID .                           | MAC                                 | Security                                                                                  | WPS                    | Channel     | Signal | Last Seen      |
| Reporting                                      | ➡ Hidden                         | ▼ 00:13:37:A6:C0:07                 | - Open                                                                                    | No                     | 11          | -29    | 1 second ago   |
| A Networking                                   |                                  | ► AE:F8:CC:08:59:9D                 | ▼ WPA2 Enterprise (CCMP)                                                                  | No                     | 11          | -81    | 1 second ago   |
| Configuration                                  | ✓ OnePlus 8 Pro                  | ► F6:8C:B4:4F:€9:87                 | ✓ WPA2 PSK (CCMP)                                                                         | No                     | 6           | -64    | 4 seconds ago  |
| Advanced                                       | ▼ TEST_AP_1                      | ▼ 5E:79:CC:98:5<br>0:A7<br>This MA0 | WPA2 PSK (CCMP)<br>C was likely locally assigned and was not assign                       | No<br>ed by the hardwa | are vendor. | -86    | 4 seconds ago  |
| Notes                                          | ▼ VM1555633                      | ➡ 34:2C:C4:37:27<br>registere       | d be the result of MAC randomization, Spoofing<br>d with the IEEE Registration Authority. | g, or a vendor tha     | at has not  | -86    | 7 seconds ago  |
| INDIES                                         | ▼ VM8053781                      | ➡ AC:F8:CC:08:59:9D                 | ✓ WPA2 PSK (CCMP)                                                                         | Yes                    | 11          | -75    | 1 second ago   |
| Help                                           | ▼ VMP2945666                     | ← C8:D1:2A:95:ED:44                 | ▼ WPA Mixed PSK (CCMP TKIP)                                                               | Yes                    | 6           | -59    | 4 seconds ago  |
|                                                |                                  | ◄ 4A:71:8E:AB:28:E3                 |                                                                                           |                        |             |        | 27 seconds ago |
|                                                | ▼ VMP2945666                     | ← C8:D1:2A:95:ED:48                 | ▼ WPA Mixed PSK (CCMP TKIP)                                                               | Yes                    | 36          | -71    | 1 second ago   |

| ← → C @                                | 0 🔒 172.16.42.1:147   | 71/#!/modules/Recon                                                                                                    |     |         | ☆      | ⊚ ≡           |
|----------------------------------------|-----------------------|----------------------------------------------------------------------------------------------------|-----|---------|--------|---------------|
| 🗠 Kali Linux 🛛 🔒 Kali Tools 🛛 💆 Kali D | ocs   Kali Forums 🤜 H | Kali NetHunter 🔌 Exploit-DB 🛸 Google Hacking DB 🧍 OffSec                                                                                                    |     |         |        |               |
| 🕑 WiFi Pineapple                       |                       |                                                                                                    |     |         |        | ⊗ -           |
| C Dashboard                            | Scan Settings         | × DA:A0:CF:B8:C2:59                                                                                                    |     |         |        | Refresh       |
| Recon                                  | 🔾 2.4GHz 🔿 5GHz       | This MAC was likely locally assigned and was not assigned by the hardware vendor. This<br>could be the result of MAC randomization, Spoofing, or a vendor that has not registered |     |         |        | Set           |
| Clients                                | Live                  | with the IEEE Registration Authority.                                                                                                    |     |         |        |               |
| Tracking                               | 30 Seconds            | PineAP Filter                                                                                                    |     | ~       | Load R | emove         |
| Modules -                              | Start Stop            | Add MAC Remove MAC                                                                                                    |     |         |        |               |
| Y Filters                              |                       |                                                                                                    |     |         |        |               |
| ( ) PineAP                             | Scan Results -        | PineAP Tracking                                                                                                    |     |         |        |               |
| Logging                                | SSID .                |                                                                                                    | WPS | Channel | Signal | Last Seen     |
| A Reporting                            | ➡ Hidden              | Deauth Clients                                                                                                    | No  | 11      | -21    | 2 seconds ago |
| A Networking                           | ➡ Horizon Wi-Free     | Deauth Multiplier                                                                                                    | No  | 11      | -92    | 2 seconds ago |
| Configuration                          | ✓ OnePlus 8 Pro       |                                                                                                    | No  | 6       | -78    | 2 seconds ago |
| Advanced                               |                       | Deauth                                                                                                    |     |         |        | 8 seconds ago |
| Notos                                  | ▼ TEST_AP_1           |                                                                                                    | No  | 1       | -59    | 5 seconds ago |
|                                        | ▼ VM8053781           | PineAP Logged Probes                                                                                                    | Yes | 11      | -82    | 2 seconds ago |
| Help                                   | ▼ VMP2945666          | Load                                                                                                    | Yes | 6       | -77    | 2 seconds ago |

| 🔍 Kali Linux  🎧 Kali Tools 🛛 💆 K | ali Docs 🕱 Kali Forums 🖪 Kali NetHunter 🛸 Exploit-DB 🛸 Google Hacking DB 🗍 OffSe | 20                                 |
|----------------------------------|----------------------------------------------------------------------------------|------------------------------------|
| 🛞 WiFi Pineapple                 |                                                                                  | Ø -                                |
| Can Dashboard                    | Configuration                                                                    | SSID Pool - Refresh                |
| Recon                            |                                                                                  |                                    |
| Le Clients                       | PineAP Deemon' Enabled Switch                                                    | OnePlus 8 Pro                      |
| Tracking                         | Autostart PineAP: Disabled Switch                                                |                                    |
| Modules -                        | Log PineAP Events                                                                |                                    |
| Manage Modules                   | Client Connect Notifications Client Disconnect Notifications                     |                                    |
| Filters                          | Capture SSIDs to Pool Beacon Response                                            |                                    |
| (()) PineAP                      | Broadcast SSID Pool                                                              |                                    |
| Logging                          | Beacon Response Interval Normal                                                  | A.                                 |
| Reporting                        | Broadcast SSID Pool Normal ~                                                     | SSID Add Remove                    |
| A Networking                     | Source MAC 00:13:37:A6:C0:07                                                     | Pool Location /etc/pineapple/ Save |
| Configuration                    | Target MAC FF:FF:FF:FF:FF                                                        |                                    |

| 🛞 WiFi Pineapple |                                                              |                                   |   |                               |     | 0       |
|------------------|--------------------------------------------------------------|-----------------------------------|---|-------------------------------|-----|---------|
| C Dashboard      | Configuration                                                |                                   |   | SSID Pool                     |     | Refresh |
| Recon            |                                                              |                                   |   |                               |     |         |
| Lients           | Allow Associations                                           |                                   |   | OnePlus 8 Pro                 |     |         |
| @ Tracking       | PineAP Daemon: Enabled Switch                                |                                   |   |                               |     |         |
| e Tracking       | Autostart PineAP: Disabled                                   | Autostart PineAP: Disabled Switch |   |                               |     |         |
| Modules -        | ✓ Log PineAP Events                                          |                                   |   |                               |     |         |
| Manage Modules   | Client Connect Notifications Client Disconnect Notifications |                                   |   |                               |     |         |
| ¥ Filters        | Capture SSIDs to Pool                                        |                                   |   |                               |     |         |
| ((•)) PineAP     | Beacon Response Broadcast SSID Pool                          |                                   |   |                               |     |         |
| Logging          | Beacon Response Interval Normal                              |                                   | ~ |                               |     | lie     |
| B Reporting      | Broadcast SSID Pool Normal                                   |                                   | ~ | SSID                          | Add | Remove  |
| A Networking     | Source MAC 00:13:37:A6:C0:07                                 |                                   |   | Pool Location /etc/pineapple/ |     | Save    |
| Configuration    | Target MAC FF:FF:FF:FF:FF                                    |                                   |   |                               |     |         |

# ← → C △ 172.16.42.1:1471/#!/modules/ModuleManager ☆ ☑ ■ \s Kali Linux \Box Kali Tools \Box Kali Kali Forums \Soc Kali NetHunter \Box Exploit-DB \Box Google Hacking DB \Box OffSec

| WiFi Pineapple                |             |         |                                                                                      |               |        |         | <b>©</b> - |
|-------------------------------|-------------|---------|--------------------------------------------------------------------------------------|---------------|--------|---------|------------|
| C Dashboard Available Modules |             |         |                                                                                      |               |        | Refresh |            |
| Recon                         | Module      | Version | Description                                                                          | Author        | Size   | Туре    | Action     |
| Le Clients                    | DWall       | 1.4     | Display's Plaintext HTTP URLs, Cookies, POST DATA, and images from browsing clients. | sebkinne      | 6.80K  | GUI     | Install    |
| Iracking                      | Evil Portal | 3.2     | An Evil Captive Portal.                                                              | newbi3        | 23.33K | GUI     | Install    |
| Modules -                     | Deauth      | 1.7     | Deauthentication attacks of all devices connected to APs nearby                      | whistlemaster | 6.90K  | GUI     | Install    |
| Manage Modules                | Site Survey | 1.6     | WiFi site survey                                                                     | whistlemaster | 10.01K | GUI     | Install    |
| ₩ Filters                     | Meterpreter | 1.1     | meterpreter configuration utility                                                    | audibleblink  | 2.04K  | GUI     | Install    |
| *<br>((φ)) Pine ΔP            | SSLsplit    | 1.5     | (FW2.5.4 or below) Perform man-in-the-middle attacks using SSLsplit                  | whistlemaster | 6.67K  | GUI     | Install    |
| T                             | get         | 1.2     | Profile clients through the browser plugins supported by their browser               | dustbyter     | 1.31K  | GUI     | Install    |

| $\leftarrow$ $\rightarrow$ C $\textcircled{a}$ | ○ 관 172.16.42.1:1471/#//modules/EvilPortal         ☆                              |        |                                   | ≥ ∞ ∓ ≡           |  |  |
|------------------------------------------------|-----------------------------------------------------------------------------------|--------|-----------------------------------|-------------------|--|--|
| 🛸 Kali Linux  🔒 Kali Tools 🛛 🧧 K               | Kali Docs 🕱 Kali Forums  Kali NetHunter 🛸 Exploit-DB 🛸 Google Hacking DB 🧍 OffSec |        |                                   |                   |  |  |
| 🛞 WiFi Pineapple                               |                                                                                   |        |                                   | Ø -               |  |  |
| Can Dashboard                                  | Controls                                                                          |        | Work Bench                        |                   |  |  |
| Recon                                          | Captive Portal                                                                    | Start  | Paria y Dattal Nama               | Create New Portal |  |  |
| Lients                                         | Start On Boot                                                                     | Enable |                                   | Create New Portai |  |  |
| J Tracking                                     |                                                                                   |        | No Portals in Library to Display. |                   |  |  |
| Modules -                                      | Evil Portal Messag                                                                | es     | White List                        |                   |  |  |
| Manage Modules                                 | No Messages.                                                                      |        | Authorized Clients                |                   |  |  |
| Evil Portal                                    |                                                                                   |        | Line Dender                       |                   |  |  |
| ¥ Filters                                      |                                                                                   |        | Live Preview                      |                   |  |  |
| (()) PineAP                                    |                                                                                   |        | Evil Portal Info                  |                   |  |  |
| Logging                                        |                                                                                   |        |                                   |                   |  |  |

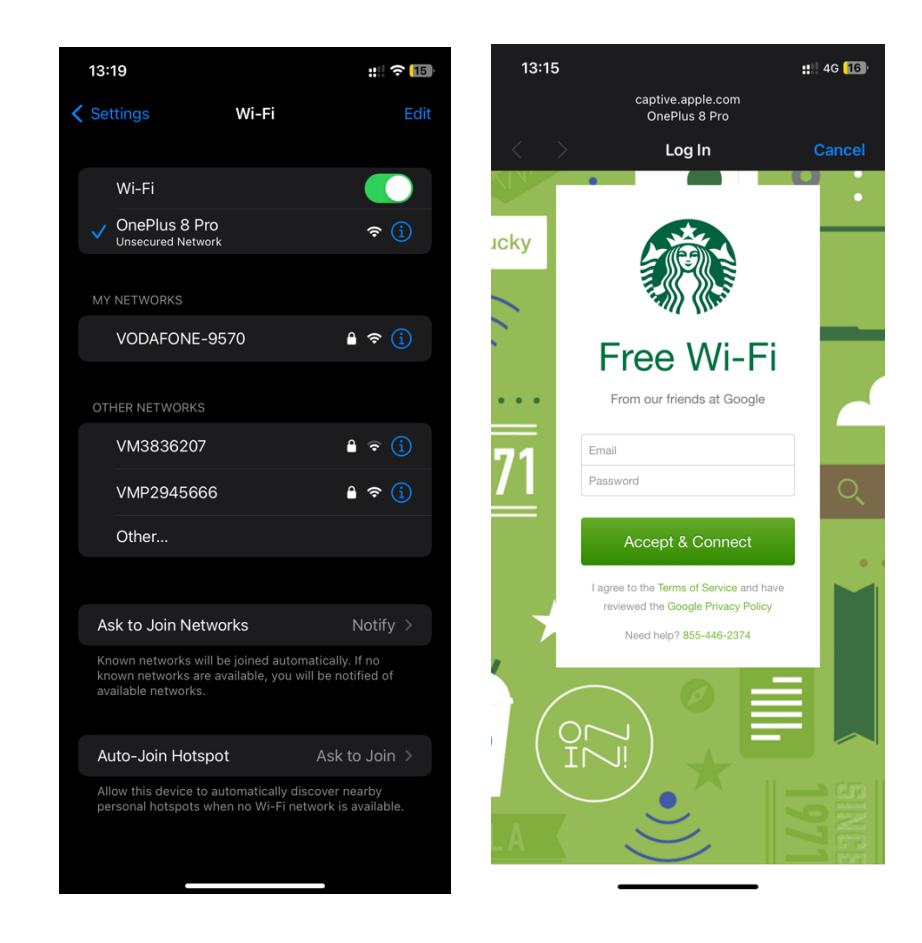

#### **Detection script:**

- Install dependencies for the script by installing the packages required by the detection script. The following packages need to be installed.
  - 1. Scapy 2.4.5 pip install scapy
  - 2. mac-vendor-lookup 0.1.12
     pip install mac-vendor-lookup
  - 3. macaddress 2.0.2 pip install macaddress
  - 4. pandas 1.5.2 pip install pandas

### **Running scapy manually:**

- To run the scapy tool manually, first, open the terminal with root privileges.
- Make sure to change the mode of the wireless interface to monitor mode.
- Also, the processes we must kill the "networking" and the "NetworkManager" processes.

| <pre>(parallels ali-linux-<br/>\$ sudo su<br/>[sudo] password for parall<br/>(root &amp; kali-linux-2021)<br/># airmon-ng check</pre> | -2021-3)-[~]<br>Lels:<br>-3)-[/home/parallels]                                                                                       |
|----------------------------------------------------------------------------------------------------|----------------------------------------------------------------------------------------------------|
| Found 1 processes that cou<br>Kill them using 'airmon-ng<br>the card in monitor mode,<br>and sometimes putting the                    | uld cause trouble.<br>g check kill' before putting<br>they will interfere by changing channels<br>interface back in managed mode     |
| PID Name<br>604 NetworkManager<br>(root⊙ kali-linux-2021                                                                              | ->/home/parallels]                                                                                                    |
| (roos@ kali-linux-2021-a)-[/home/par                                                                                                  | allels]                                                                                                    |
| PHY Interface Driver<br>phy1 wlan0 rtl8192eu<br>(monitor mode enabled)<br>phy2 wlan1 88XXau                                           | Chipset<br>TP-Link TL-WN823N v2/v3 [Realtek RTL8192EU]<br>Realtek Semiconductor Corp. RTL8812AU 802.11a/b/g/n/ac 2T2R DB WLAN Adapte |

• Then run the command scapy to run the application.

| <pre>croot@kg/binke-2021-3)-[/home/parallels] scapy</pre>                                                                                             |
|----------------------------------------------------------------------------------------------------|
| <pre><frozen importlibbootstrap="">:914: ImportWarning: _SixMetaPathImporter.find_spec() not found; falling back to find_module()</frozen></pre>      |
| <pre><frozen importlibbootstrap="">:914: ImportWarning: _SixMetaPathImporter.find_spec() not found; falling back to find_module()</frozen></pre>      |
| <pre><frozen importlibbootstrap="">:671: ImportWarning: _SixMetaPathImporter.exec_module() not found; falling back to load_module</frozen></pre>      |
| <pre><frozen bootstrap="" importlib.="">:914: ImportWarning: _SixMetaPathImporter.find_spec() not found; falling back to find_module()</frozen></pre> |
| <pre><frozen importlibbootstrap="">:914: ImportWarning: _SixMetaPathImporter.find_spec() not found; falling back to find_module()</frozen></pre>      |
| <pre><frozen importlibbootstrap="">:914: ImportWarning: _SixMetaPathImporter.find_spec() not found; falling back to find_module()</frozen></pre>      |
| <pre><frozen importlibbootstrap="">:914: ImportWarning: _SixMetaPathImporter.find_spec() not found; falling back to find_module()</frozen></pre>      |
| <pre><frozen importlibbootstrap="">:914: ImportWarning: _SixMetaPathImporter.find_spec() not found; falling back to find_module()</frozen></pre>      |
| <pre><frozen importlibbootstrap="">:914: ImportWarning: _SixMetaPathImporter.find_spec() not found; falling back to find_module()</frozen></pre>      |
| <pre><frozen importlibbootstrap="">:914: ImportWarning: _SixMetaPathImporter.find_spec() not found; falling back to find_module()</frozen></pre>      |
| <pre><frozen importlibbootstrap="">:914: ImportWarning: _SixMetaPathImporter.find_spec() not found; falling back to find_module()</frozen></pre>      |
| INFO: Can't import PyX. Won't be able to use psdump() or pdfdump().                                                                                   |
| <pre><frozen importlibbootstrap="">:914: ImportWarning: _SixMetaPathImporter.find_spec() not found; falling back to find_module()</frozen></pre>      |
| <pre><frozen importlibbootstrap="">:914: ImportWarning: _SixMetaPathImporter.find_spec() not found; falling back to find_module()</frozen></pre>      |
| <pre><frozen importlibbootstrap="">:671: ImportWarning: _SixMetaPathImporter.exec_module() not found; falling back to load_module</frozen></pre>      |
| <pre><frozen importlibbootstrap="">:914: ImportWarning: _SixMetaPathImporter.find_spec() not found; falling back to find_module()</frozen></pre>      |
| <pre><frozen importlibbootstrap="">:914: ImportWarning: _SixMetaPathImporter.find_spec() not found; falling back to find_module()</frozen></pre>      |
| <pre><frozen importlibbootstrap="">:914: ImportWarning: _SixMetaPathImporter.find_spec() not found; falling back to find_module()</frozen></pre>      |
| <pre><frozen importlibbootstrap="">:914: ImportWarning: _SixMetaPathImporter.find_spec() not found; falling back to find_module()</frozen></pre>      |
| <pre><frozen importlibbootstrap="">:914: ImportWarning: _SixMetaPathImporter.find_spec() not found; falling back to find_module()</frozen></pre>      |
| <pre><frozen importlibbootstrap="">:914: ImportWarning: _SixMetaPathImporter.find_spec() not found; falling back to find_module()</frozen></pre>      |
| <pre><frozen importlibbootstrap="">:914: ImportWarning: _SixMetaPathImporter.find_spec() not found; falling back to find_module()</frozen></pre>      |
|                                                                                                    |
|                                                                                                    |
| syllilly see control with the second to Scone                                                                                                    |
| ann annonan SCP//Pp = WV//C = V Version 2 / 5+rd/20c22                                                                                                |
|                                                                                                    |
| nCCCCY//n cSSns v//Y https://github.com/secdev/scanv                                                                                                  |
| SPPPP///a nP///AC//Y                                                                                                    |
|                                                                                                    |
|                                                                                                    |
| P////YCnc A//A   Craft nackets like it is your last                                                                                                   |
| seccent///nSP//n n//Y day on earth                                                                                                    |
| sV//////v caa S/P Lao-Tze                                                                                                    |
|                                                                                                    |
|                                                                                                    |
| sc sca(Y//PCvpaanvCP//VSs                                                                                                    |
| SDCPY/////YPSDS                                                                                                    |
| ccaacs                                                                                                    |
| NoSpoolst using IPvthon 8.5.0                                                                                                    |
| <pre><frozen bootstrap="" importlib.="">:914: ImportWarning: SixMetaPathImporter.find spec() not found; falling back to find module()</frozen></pre>  |
| »»                                                                                                    |

• Run the sniff() function to capture the packets by passing the name of the wireless interface in the iface parameter and an interval for the count parameter and saving the data in the pkts variable.

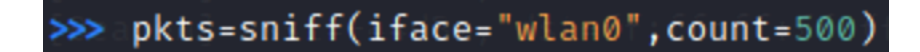

• The nsummary() function provides the output of the various packets captured.

>>> pkts.nsummary()

• The individual packet can be saved in the new variable "pkt."

0491 RadioTap / Dot11FCS / Dot11Beacon / SSID='Stormtrooper' / Dot11EltRates / Dot11EltDSSSet / Dot11Elt / Dot11EltCountry / Dot11Elt / Dot11Elt / Dot11EltERP / Do / Dot11EltRSN / Dot11EltHTCapabilities / Dot11Elt / Dot11Elt / Dot11EltVendorSpecific / Dot11EltVendorSpecific / Dot11EltVendorSpecific / Dot11EltVendorSpecific / Dot11EltVendorSpecific

• We can then display the contents of the individual packet.

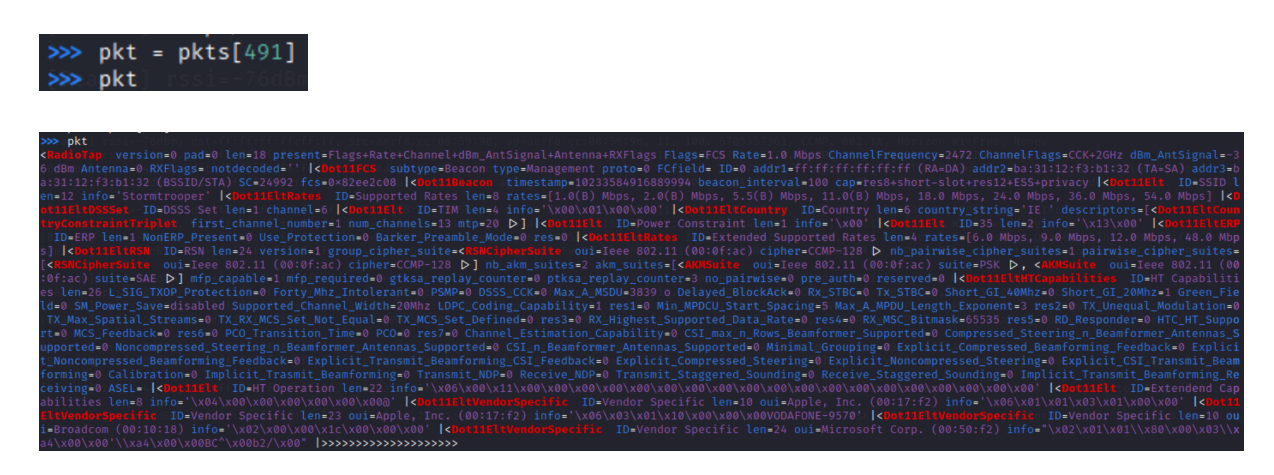

• To restart the services killed issue the following commands.

```
service networking restart
service NetworkManager restart
```

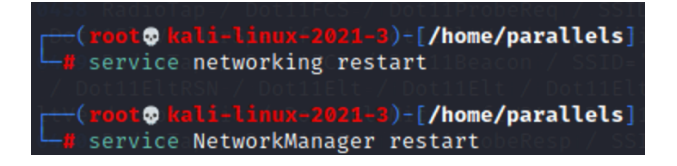

### To run the Detection script:

- Navigate to the directory where the script is stored.
- Change the wireless interface to be used to monitor mode.
- Run the script by passing the name of the wireless interface and the interval value.
- The script will save the output in a generated .csv file.

#### Wireshark:

- Install Wireshark. sudo apt-get install Wireshark
- Open Wireshark and choose the interface to capture the packets.
- To filter out the beacon frames captured, run the following filter.

### wlan.fc.type\_subtype==0x08

**Note:** The filter will only show beacon frames since the beacon frames are management frames and have type 0 and subtype 8.